## ARC-1532-C2

15" 6th Gen Intel® Core™ BGA Processor i7/i5/i3 Fanless Rugged Touch Panel PC with IET Expansion

## **Quick Reference Guide**

1<sup>st</sup> Ed – 11 May 2020

**Copyright Notice** 

Copyright © 2020 Avalue Technology Inc., ALL RIGHTS RESERVED.

Part No. E2017A520A0R

#### **FCC Statement**

THIS DEVICE COMPLIES WITH PART 15 FCC RULES. OPERATION IS SUBJECT TO THE FOLLOWING TWO CONDITIONS:

(1) THIS DEVICE MAY NOT CAUSE HARMFUL INTERFERENCE.

(2) THIS DEVICE MUST ACCEPT ANY INTERFERENCE RECEIVED INCLUDING INTERFERENCE THAT MAY CAUSE UNDESIRED OPERATION.

THIS EQUIPMENT HAS BEEN TESTED AND FOUND TO COMPLY WITH THE LIMITS FOR A CLASS "A" DIGITAL DEVICE, PURSUANT TO PART 15 OF THE FCC RULES.

THESE LIMITS ARE DESIGNED TO PROVIDE REASONABLE PROTECTION AGAINST HARMFUL INTERFERENCE WHEN THE EQUIPMENT IS OPERATED IN A COMMERCIAL ENVIRONMENT. THIS EQUIPMENT GENERATES, USES, AND CAN RADIATE RADIO FREQUENCY ENERGY AND, IF NOT INSTATLLED AND USED IN ACCORDANCE WITH THE INSTRUCTION MANUAL, MAY CAUSE HARMFUL INTERFERENCE TO RADIO COMMUNICATIONS.

OPERATION OF THIS EQUIPMENT IN A RESIDENTIAL AREA IS LIKELY TO CAUSE HARMFUL INTERFERENCE IN WHICH CASE THE USER WILL BE REQUIRED TO CORRECT THE INTERFERENCE AT HIS OWN EXPENSE.

#### A Message to the Customer

#### **Avalue Customer Services**

Each and every Avalue's product is built to the most exacting specifications to ensure reliable performance in the harsh and demanding conditions typical of industrial environments. Whether your new Avalue device is destined for the laboratory or the factory floor, you can be assured that your product will provide the reliability and ease of operation for which the name Avalue has come to be known.

Your satisfaction is our primary concern. Here is a guide to Avalue's customer services. To ensure you get the full benefit of our services, please follow the instructions below carefully.

#### **Technical Support**

We want you to get the maximum performance from your products. So if you run into technical difficulties, we are here to help. For the most frequently asked questions, you can easily find answers in your product documentation. These answers are normally a lot more detailed than the ones we can give over the phone. So please consult the user's manual first.

To receive the latest version of the user's manual; please visit our Web site at: <a href="http://www.avalue.com.tw/">http://www.avalue.com.tw/</a>

# Content

| 1 <sup>st</sup> | Ed – 1   | 1 May 2020                                                                 | 1  |
|-----------------|----------|----------------------------------------------------------------------------|----|
| 1.              | Getti    | ng Started                                                                 | 6  |
| 1.              | 1 Safet  | y Precautions                                                              | 6  |
| 1.              | 2 Packi  | ng List                                                                    | 6  |
| 1.:             | 3 Syste  | m Specifications                                                           | 7  |
| 1.4             | 4 Syste  | m Overview                                                                 | 10 |
|                 | 1.4.1    | I/O View                                                                   | 10 |
| 1.              | 5 Syste  | m Dimensions                                                               | 11 |
| 2.              | Hard     | ware Configuration                                                         | 12 |
| 2.              | 1 ARC-   | 1532-C2 connector mapping                                                  | 13 |
|                 | 2.1.1    | Serial port 1 connector (COM1)                                             | 13 |
|                 | 2.1.2    | Serial port 2/3/4/5/6 connector (COM2/3/4/5/6)                             | 13 |
|                 | 2.1.3    | VGA connector (VGA)                                                        | 14 |
| 2.2             | 2 Instal | ling Mounting Brackets (ARC-1532-C2)                                       | 15 |
| 2.3             | 3 Instal | ling VESA Mounting (ARC-1532-C2)                                           | 16 |
| 2.4             | 4 EMX-   | SKLUP Overviews                                                            | 17 |
| 2.              | 5 EMX-   | SKLUP Jumper and Connector list                                            | 19 |
| 2.0             | 6 EMX-   | SKLUP Jumper and Connector settings                                        | 21 |
|                 | 2.6.1    | Serial port 1/2/3/4/5/6 pin9 signal select (JRI1/JRI2/JRI3/JRI4/JRI5/JRI6) | 21 |
|                 | 2.6.2    | LVDS Back Light power selection (JSBKL1)                                   | 21 |
|                 | 2.6.3    | AT/ATX Power Mode Select (JSATX1)                                          | 22 |
|                 | 2.6.4    | Clear CMOS (JCOMS1)                                                        | 22 |
|                 | 2.6.5    | LCD Inverter connector (JBKL1)                                             | 23 |
|                 | 2.6.6    | General purpose I/O connector (DIO1)                                       | 23 |
|                 | 2.6.7    | Serial port 1/2 connector (COM1/2)                                         | 24 |
|                 | 2.6.8    | Serial port 3/4/5/6 connector (COM3/4/5/6)                                 | 24 |
|                 | 2.6.9    | Serial Port 1/2 RS485/422 Mode connector (JRS485_1/2)                      | 25 |
|                 | 2.6.10   | SATA Power connector 1/2 (SPWR1/2)                                         | 25 |
|                 | 2.6.11   | Power connector (PWR1)                                                     | 26 |
|                 | 2.6.12   | USB connector 3 (USB3)                                                     | 26 |
|                 | 2.6.13   | USB connector 4 (USB4)                                                     | 27 |
|                 | 2.6.14   | Battery connector (BT1)                                                    | 27 |
|                 | 2.6.15   | LVDS connector (LVDS1)                                                     | 28 |
|                 | 2.6.16   | Audio connector (FAUD1)                                                    | 29 |
|                 | 2.6.17   | EC Debug (JEC_SPI)                                                         | 29 |
|                 |          |                                                                            |    |

|     | 2.6.18                                        | SPI connector (JSPI1)                                                                                                    | . 30                                                                                                    |
|-----|-----------------------------------------------|----------------------------------------------------------------------------------------------------|----------------------------------------------------------------------------------------------------|
|     | 2.6.19                                        | Sony/Philips Digital Interface (SPDIF1)                                                                                                    | . 30                                                                                                    |
|     | 2.6.20                                        | Miscellaneous setting connector 1 (FPT1)                                                                                                    | . 31                                                                                                    |
|     | 2.6.21                                        | Miscellaneous setting connector 2 (FPT2)                                                                                                    | . 31                                                                                                    |
|     | 2.6.22                                        | LED indicator connector 1 (LED1)                                                                                                    | . 32                                                                                                    |
|     | 2.6.23                                        | LED indicator connector 2 (LED2)                                                                                                    | . 32                                                                                                    |
|     | 2.6.24                                        | Speaker connector (SPK1)                                                                                                    | . 33                                                                                                    |
|     | 2.6.25                                        | Mic-in connector (DMIC1)                                                                                                    | . 33                                                                                                    |
|     | 2.6.26                                        | I2C connector (I2C1)                                                                                                    | . 34                                                                                                    |
|     | 2.6.27                                        | eDP_Panel connector (EDP1)                                                                                                    | . 34                                                                                                    |
|     | 2.6.28                                        | LPC connector (JLPC)                                                                                                    | . 35                                                                                                    |
|     | 2.6.29                                        | CPU fan connector (FAN1)                                                                                                    | . 35                                                                                                    |
|     | 2.6.30                                        | HDMI1/DP1/DP2/LVDS1                                                                                                    | . 36                                                                                                    |
| BIO | S Setu                                        | 0                                                                                                    | .37                                                                                                    |
| 3.1 | Introdu                                       | iction                                                                                                    | .38                                                                                                    |
| 3.2 | Startin                                       | g Setup                                                                                                    | .38                                                                                                    |
| 3.3 | Using                                         | Setup                                                                                                    | .39                                                                                                    |
| 3.4 | Getting                                       | g Help                                                                                                    | .40                                                                                                    |
| 3.5 | In Cas                                        | e of Problems                                                                                                    | .40                                                                                                    |
| 3.6 | BIOS                                          | setup                                                                                                    | .41                                                                                                    |
|     | 3.6.1                                         | Main Menu                                                                                                    | . 41                                                                                                    |
|     | 3.6.1.1                                       | System Language                                                                                                    | 42                                                                                                    |
|     | 3.6.1.2                                       | System Date                                                                                                    | 42                                                                                                    |
|     | 3.6.1.3                                       | System Time                                                                                                    | 42                                                                                                    |
|     | 3.6.2                                         | Advanced Menu                                                                                                    | . 42                                                                                                    |
|     | 3.6.2.1                                       | Trusted Computing                                                                                                    | 43                                                                                                    |
|     | 3.6.2.2                                       | APCI Settings                                                                                                    | 43                                                                                                    |
|     | 3.6.2.3                                       | AMT Configuration                                                                                                    | 44                                                                                                    |
|     | 3.6.2.4                                       | PCH-FW Configuration                                                                                                    | 45                                                                                                    |
|     | 3.6.2.4.1                                     | Firmware Update Configuration                                                                                                    | 45                                                                                                    |
|     | 3.6.2.5                                       | IT8528 Super IO Configuration                                                                                                    | 46                                                                                                    |
|     | 3.6.2.5.1                                     | Serial Port 1 Configuration                                                                                                    | 47                                                                                                    |
|     | 3.6.2.5.2                                     | Serial Port 2 Configuration                                                                                                    | 47                                                                                                    |
|     | 3.6.2.5.3                                     | Serial Port 3 Configuration                                                                                                    | 48                                                                                                    |
|     | 3.6.2.5.4                                     | Serial Port 4 Configuration                                                                                                    | 48                                                                                                    |
|     | 3.6.2.5.5                                     | Serial Port 5 Configuration                                                                                                    | 49                                                                                                    |
|     | 3.6.2.5.6                                     | Serial Port 6 Configuration                                                                                                    | 49                                                                                                    |
|     | 3.6.2.6                                       | H/W Monitor                                                                                                    | 50                                                                                                    |
|     | 3.6.2.6.1                                     | Smart Fan Mode Configuration                                                                                                    | 50                                                                                                    |
|     | 3.6.2.7                                       | S5 RTC Wake Settings                                                                                                    | 51                                                                                                    |
|     | BIO<br>3.1<br>3.2<br>3.3<br>3.4<br>3.5<br>3.6 | 2.6.18<br>2.6.19<br>2.6.20<br>2.6.21<br>2.6.22<br>2.6.23<br>2.6.24<br>2.6.25<br>2.6.26<br>2.6.27<br>2.6.28<br>2.6.29<br>2.6.30<br>BIOS Setul<br>3.1 Introdu<br>3.2 Startin<br>3.3 Using 3<br>3.4 Getting<br>3.5 In Cas<br>3.6 BIOS s<br>3.6.1<br>3.6.1.1<br>3.6.1.2<br>3.6.1.3<br>3.6.2<br>3.6.2<br>3.6.2.1<br>3.6.2.2<br>3.6.2.3<br>3.6.2.5<br>3.6.2.5.1<br>3.6.2.5.1<br>3.6.2.5.1<br>3.6.2.5.1<br>3.6.2.5.1<br>3.6.2.5.1<br>3.6.2.5.1<br>3.6.2.5.1<br>3.6.2.5.1<br>3.6.2.5.1<br>3.6.2.5.1<br>3.6.2.5.1<br>3.6.2.5.1<br>3.6.2.5.1<br>3.6.2.5.1 | 2.6.18         SPI connector (JSPI1)           2.6.19         Sony/Philips Digital Interface (SPDIF1)           2.6.20         Miscellaneous setting connector 1 (FPT1)           2.6.21         Miscellaneous setting connector 2 (FPT2)           2.6.22         LED Indicator connector 2 (LED1)           2.6.23         LED indicator connector 2 (LED2)           2.6.24         Speaker connector (SPK1)           2.6.25         Mic-in connector (IDIC1)           2.6.26         LEC connector (IDP1)           2.6.27         eDP_Panel connector (EDP1)           2.6.28         LPC connector (JAPC)           2.6.29         CPU fan connector (FAN1)           2.6.30         HDM1/DP1/DP2/LVDS1           BIOS Setup |

| 3.6.2.8     | Serial Port Console Redirection                       | 52   |
|-------------|-------------------------------------------------------|------|
| 3.6.2.8.1   | COM1                                                  | 53   |
| 3.6.2.9     | CPU Configuration                                     | 55   |
| 3.6.2.10    | Intel TXT Information                                 | 56   |
| 3.6.2.11    | SATA Configuration                                    | 57   |
| 3.6.2.12    | Network Stack Configuration                           | 58   |
| 3.6.2.13    | CSM Configuration                                     | 59   |
| 3.6.2.14    | SDIO Configuration                                    | 60   |
| 3.6.2.15    | USB Configuration                                     | 60   |
| 3.6.3       | Chipset                                               | . 62 |
| 3.6.3.1     | System Agent (SA) Configuration                       | 62   |
| 3.6.3.1.1   | Graphics Configuration                                | 63   |
| 3.6.3.1.2   | Memory Configuration                                  | 64   |
| 3.6.3.2     | PCH-IO Configuration                                  | 65   |
| 3.6.3.2.1   | PCI Express Configuration                             | 65   |
| 3.6.3       | 3.2.1.1 PCI Express Root Port 5 (i210/211)            | 66   |
| 3.6.3       | 3.2.1.2 PCI Express Root Port 6 (PCIe Slot)           | 67   |
| 3.6.3       | 3.2.1.3 PCI Express Root Port 7 (M.2 KeyB share SATA) | 68   |
| 3.6.3       | 3.2.1.4 PCI Express Root Port 8 (M.2 KeyB)            | 69   |
| 3.6.3       | 3.2.1.5 PCI Express Root Port 9 (M.2 KeyA)            | 70   |
| 3.6.3.2.2   | USB Configuration                                     | 71   |
| 3.6.3.2.3   | HD Audio Configuration                                | 71   |
| 3.6.3.2.4   | SCS Configuration                                     | 72   |
| 3.6.4       | Security                                              | . 73 |
| 3.6.4.1     | Secure Boot menu                                      | 74   |
| 3.6.4.1.1 k | Key Management                                        | 75   |
| 3.6.5       | Boot                                                  | . 75 |
| 3.6.6       | Save and exit                                         | . 76 |
| 3.6.6.1     | Save Changes and Reset                                | 76   |
| 3.6.6.2     | Discard Changes and Reset                             | 76   |
| 3.6.6.3     | Restore Defaults                                      | 76   |
| 3.6.6.4     | Launch EFI Shell from filesystem device               | 76   |

## **1. Getting Started**

#### **1.1 Safety Precautions**

Warning!

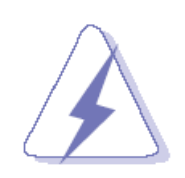

Always completely disconnect the power cord from your chassis whenever you work with the hardware. Do not make connections while the power is on. Sensitive electronic components can be damaged by sudden power surges. Only experienced electronics personnel should open the PC chassis.

#### **Caution!**

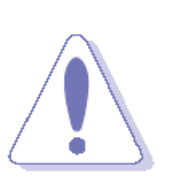

Always ground yourself to remove any static charge before touching the CPU card. Modern electronic devices are very sensitive to static electric charges. As a safety precaution, use a grounding wrist strap at all times. Place all electronic components in a static-dissipative surface or static-shielded bag when they are not in the chassis.

#### **1.2 Packing List**

- 1 x ARC-1532-C2 Panel PC
- 1 x Power Adapter
- 4 x screws for VESA

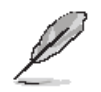

If any of the above items is damaged or missing, contact your retailer.

## 1.3 System Specifications

| Component              |                                                                     |  |  |  |
|------------------------|---------------------------------------------------------------------|--|--|--|
| Mother Board           | EMX-SKLUP                                                           |  |  |  |
| CPU                    | Onboard 6th Gen. Intel® Core™ SoC i7/i5/i3 & Celeron® BGA Processor |  |  |  |
| CPU Cooler (Type)      | Fanless Heatsink                                                    |  |  |  |
| Memory                 | 2 x 260-pin DDR4 SODIMM Socket Up to 32GB DDR4 2133MTs SDRAM        |  |  |  |
| Power Supply           | DC in                                                               |  |  |  |
| Adapter                | 60W power adaptor                                                   |  |  |  |
| Speaker                | 2W8Ω*2                                                              |  |  |  |
| Wireless LAN           | Optional USB or M.2 module                                          |  |  |  |
| Bluetooth              | Optional                                                            |  |  |  |
| Operating System       | Ubuntu, Windows 10                                                  |  |  |  |
| Expansion Card         | 1 x M.2 TypeB 3042/2242/2260/2280,1 x M.2 TypeA                     |  |  |  |
| Storage                |                                                                     |  |  |  |
| Hard Disk Drive        | 1 x 2.5" Drive Bay                                                  |  |  |  |
| Solid State Drive      | 1 x 2.5" Drive Bay                                                  |  |  |  |
| Other Storage Device   | 1 x M.2 TypeB 3042/2242/2260/2280                                   |  |  |  |
| Panel                  |                                                                     |  |  |  |
| LCD Panel              | 15" Sharp 350nits 1024*768 (C9689315002R)                           |  |  |  |
| B/L Inverter/Converter | LCD built in                                                        |  |  |  |
| Touch Screen           | 15"Capacitive 5 Wire Touch Panel(C968XC150T0R)                      |  |  |  |
| Touch Controller       | ICI2511MP.C2.P1.V1C968XC150C0R)                                     |  |  |  |
| External I/O           |                                                                     |  |  |  |
| Serial Port            | 6 x COM(default: 1RS485,5RS232)                                     |  |  |  |
| USB Port               | 4 x USB3.0                                                          |  |  |  |
| DIO Port               | 16-bit GPIO Optional for COM Port                                   |  |  |  |
| Audio Port             | Realtek ALC892 supports 2-CH                                        |  |  |  |
| LAN Port               | 1 x Intel® I219LM Gigabit Ethernet PHY                              |  |  |  |
|                        | 1 x Intel® I211AT PCI-e Gigabit Ethernet                            |  |  |  |
| Wireless LAN Antenna   | 2 x Antenna                                                         |  |  |  |
| Expansion Slots        | 1 x M.2 TypeB 3042/2242/2260/2280                                   |  |  |  |
|                        | 1 x M.2 ТуреА                                                       |  |  |  |
| Mechanical             |                                                                     |  |  |  |
| Power Type             | AT/ATX                                                              |  |  |  |
| Power Requirement      | DC +12~24V                                                          |  |  |  |
| ACPI                   | Single power ATX Support S0, S3, S4, S5 and ACPI 3.0 Compliant      |  |  |  |
| Power Connector        | 2.5mm Lockable DC Jack                                              |  |  |  |

| Туре               |                                                |  |  |  |
|--------------------|------------------------------------------------|--|--|--|
| Dimension          | 350.5 x 274.5 x 65 mm                          |  |  |  |
| Weight             | 3.8 Kgs                                        |  |  |  |
| Color              | Black                                          |  |  |  |
| Fanless            | Yes                                            |  |  |  |
| OS Support         | Linux, Ubuntu, Windows 10                      |  |  |  |
| Reliability        |                                                |  |  |  |
| EMI Test           | CE/ FCC class B                                |  |  |  |
| Dust and Rain Test | Front Panel IP65                               |  |  |  |
|                    | Random Vibration Operation:                    |  |  |  |
|                    | 1. PSD: 0.00454G²/Hz , 1.5 Grms                |  |  |  |
|                    | 2. operation mode                              |  |  |  |
|                    | 3. Test Frequency : 5-500Hz                    |  |  |  |
|                    | 4. Test Axis : X,Y and Z axis                  |  |  |  |
|                    | 5. 30 minutes per each axis                    |  |  |  |
|                    | 6. IEC 60068-2-64 Test:Fh                      |  |  |  |
|                    | 7. Storage : CF or SSD                         |  |  |  |
|                    |                                                |  |  |  |
|                    | Sine Vibration test (Non-operation)            |  |  |  |
|                    | 1 Test Acceleration : 2G                       |  |  |  |
|                    | 2 Test frequency : 5~500 Hz                    |  |  |  |
| Vibration Test     | 3 Sweep : 1 Oct/ per one minute. (logarithmic) |  |  |  |
|                    | 4 Test Axis : X,Y and Z axis                   |  |  |  |
|                    | 5 Test time :30 min. each axis                 |  |  |  |
|                    | 6 System condition : Non-Operating mode        |  |  |  |
|                    | 7. Reference IEC 60068-2-6 Testing procedures  |  |  |  |
|                    |                                                |  |  |  |
|                    | Package vibration test                         |  |  |  |
|                    | 1. PSD: 0.026G²/Hz , 2.16 Grms                 |  |  |  |
|                    | 2. Non-operation mode                          |  |  |  |
|                    | 3. Test Frequency : 5-500Hz                    |  |  |  |
|                    | 4. Test Axis : X,Y and Z axis                  |  |  |  |
|                    | 5. 30 min. per each axis                       |  |  |  |
|                    | 6. IEC 60068-2-64 Test:Fh                      |  |  |  |
|                    | 1. Wave form : Half Sine wave                  |  |  |  |
|                    | 2. Acceleration Rate : 20g for operation mode  |  |  |  |
| Mechanical Shock   | 3. Duration Time:11ms                          |  |  |  |
| Test               | 4. No. of Shock : +/- X,Y,Z axis 3 times       |  |  |  |
|                    | 5. Test Axis: +/- X,Y,Z axis                   |  |  |  |
|                    | 6. Operation mode                              |  |  |  |

|                     | 7. Reference IEC 60068-2-27 Testing procedures Test Eb : Shock Test |  |  |  |
|---------------------|---------------------------------------------------------------------|--|--|--|
|                     | Package drop test                                                   |  |  |  |
| Drop Test           | 1 One corner , three edges, six faces                               |  |  |  |
|                     | 2 ISTA 2A, IEC-60068-2-32 Test:Ed                                   |  |  |  |
| Operating           | 0~+50 degree C                                                      |  |  |  |
| Temperature         |                                                                     |  |  |  |
| Operating Humidity  | 0~90% Relative Humidity, Non-condensing                             |  |  |  |
| Storage Temperature | -20~60 degree                                                       |  |  |  |

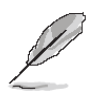

**Note:** Specifications are subject to change without notice.

#### **1.4 System Overview**

1.4.1 I/O View

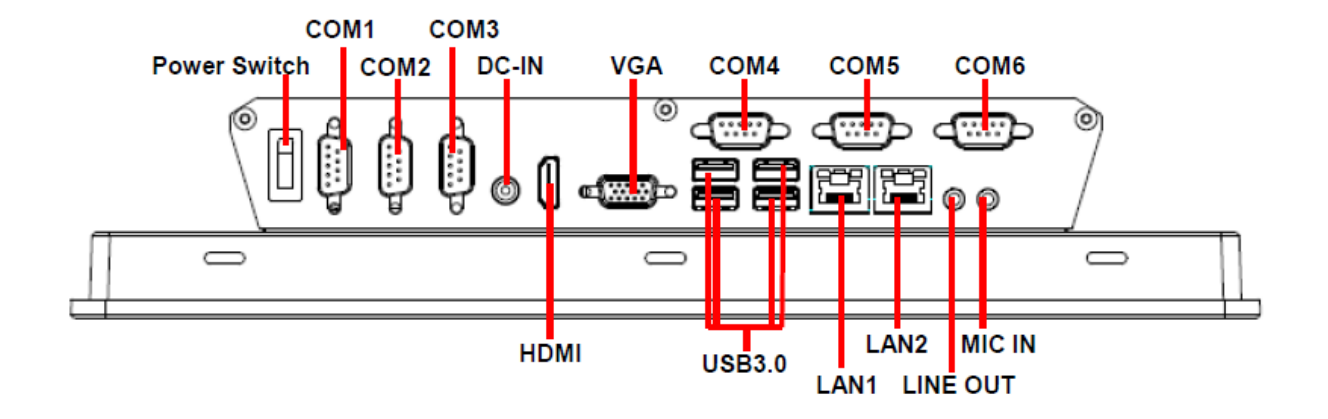

| Connectors   |                                                                 |                     |  |  |  |
|--------------|-----------------------------------------------------------------|---------------------|--|--|--|
| Label        | Function                                                        | Note                |  |  |  |
| DC-IN        | DC Power-in connector                                           |                     |  |  |  |
| СОМ          | 6 x Serial port connector<br>(default: 1RS485,3RS232,1GPIO,1NA) | DB-9 male connector |  |  |  |
| VGA          | VGA connector                                                   |                     |  |  |  |
| USB          | 4 x USB 3.0 connector                                           |                     |  |  |  |
| LAN1/2       | RJ-45 Ethernet 1/2                                              |                     |  |  |  |
| HDMI         | HDMI connector                                                  |                     |  |  |  |
| MIC IN       | Mic-in audio jack                                               |                     |  |  |  |
| LINE OUT     | Line-out audio jack                                             |                     |  |  |  |
| Power Switch | Power on button                                                 |                     |  |  |  |

쁥

0+02

### 1.5 System Dimensions

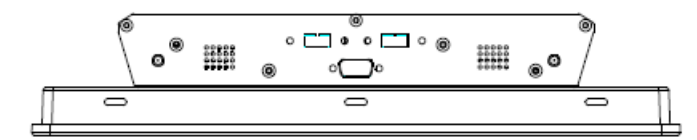

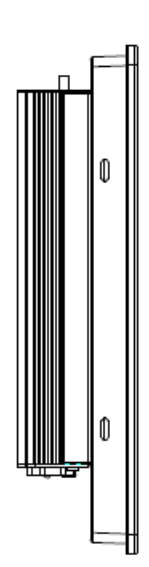

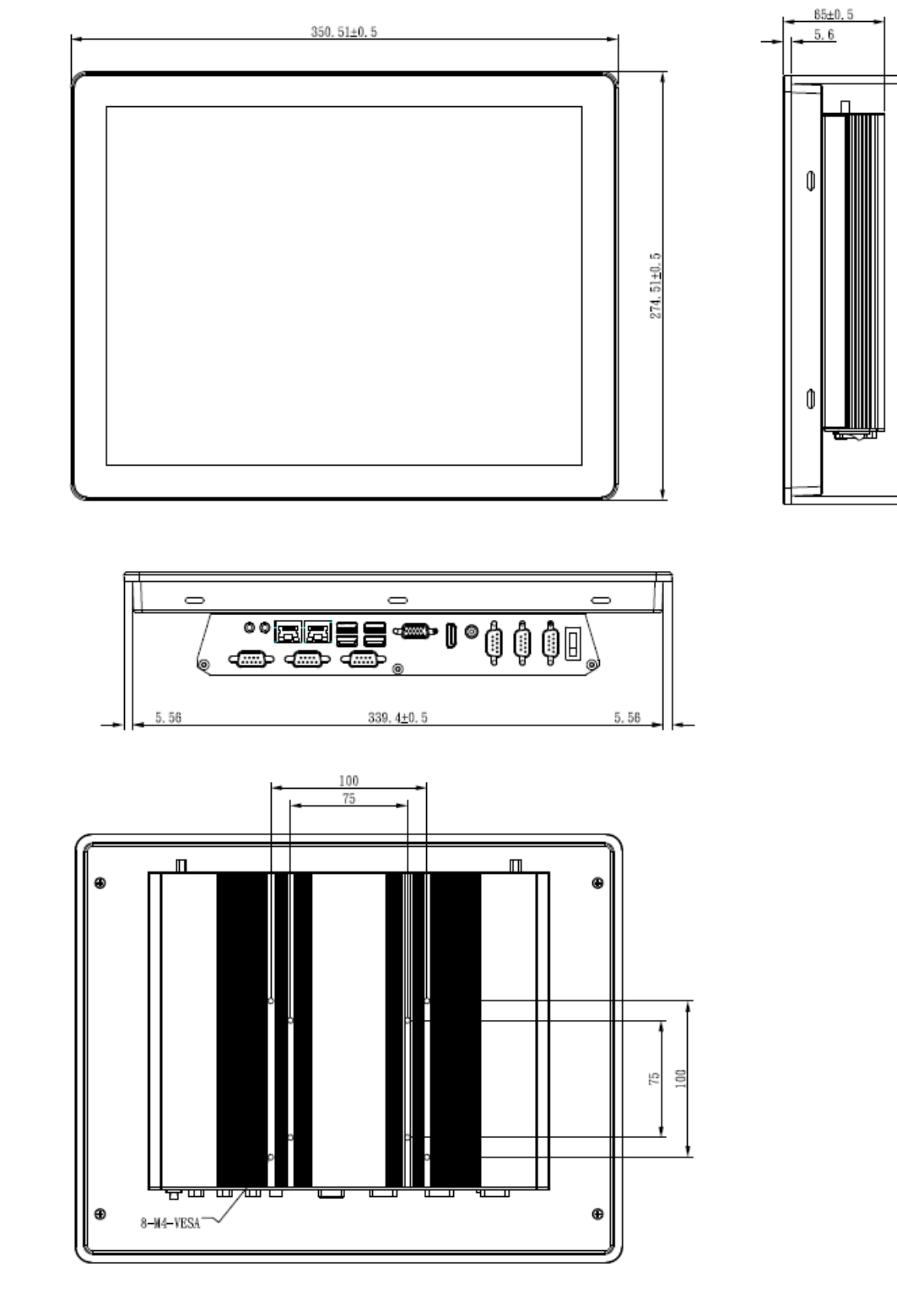

(Unit: mm)

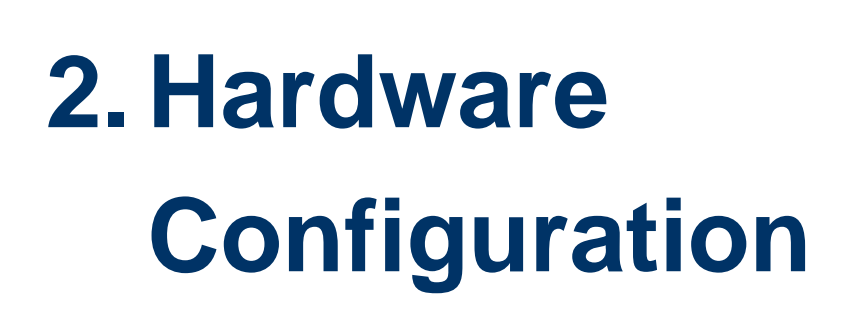

For advanced information, please refer to:

1- EMX-SKLUP User's Manual.

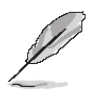

Note: If you need more information, please visit our website: http://www.avalue.com.tw

### 2.1 ARC-1532-C2 connector mapping

2.1.1 Serial port 1 connector (COM1)

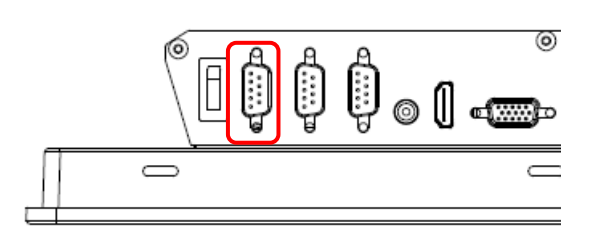

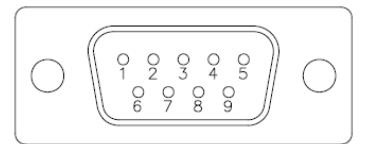

| RS-232 |     |     |        |  |  |  |  |
|--------|-----|-----|--------|--|--|--|--|
| Signal | PIN | PIN | Signal |  |  |  |  |
| DCD    | 1   | 6   | DSR    |  |  |  |  |
| RXD    | 2   | 7   | RTS    |  |  |  |  |
| TXD    | 3   | 8   | CTS    |  |  |  |  |
| DTR    | 4   | 9   | RI     |  |  |  |  |
| GND    | 5   |     |        |  |  |  |  |

#### RS-422/485

| Signal | PIN | PIN | Signal |
|--------|-----|-----|--------|
|        |     | 5   | GND    |
| 422RX+ | 4   | 3   | 485TX+ |
| 422RX- | 2   | 1   | 485TX- |

#### 2.1.2 Serial port 2/3/4/5/6 connector (COM2/3/4/5/6)

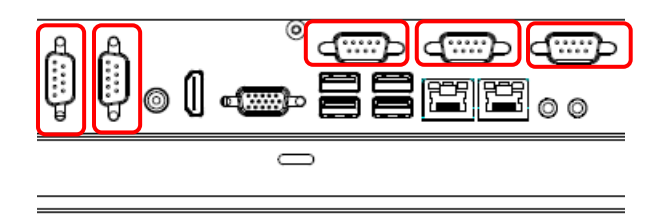

| $ \begin{array}{ c c c c c c c c c c c c c c c c c c c$ | ) |
|---------------------------------------------------------|---|
|---------------------------------------------------------|---|

| Signal | PIN | PIN | Signal |
|--------|-----|-----|--------|
| DCD    | 1   | 6   | DSR    |
| RXD    | 2   | 7   | RTS    |
| TXD    | 3   | 8   | CTS    |
| DTR    | 4   | 9   | RI     |
| GND    | 5   |     |        |

#### 2.1.3 VGA connector (VGA)

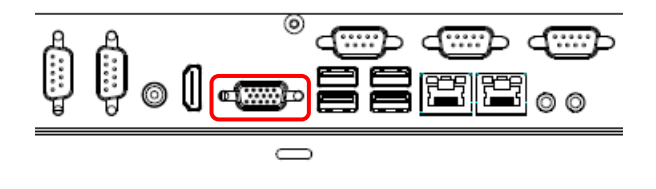

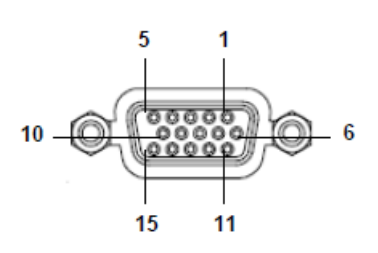

| PIN | Signal | PIN | Signal | PIN | Signal |
|-----|--------|-----|--------|-----|--------|
| 1   | RED    | 6   | GND    | 11  | NC     |
| 2   | GREEN  | 7   | GND    | 12  | DDCDAT |
| 3   | BLUE   | 8   | GND    | 13  | HSYNC  |
| 4   | NC     | 9   | +5V    | 14  | VSYNS  |
| 5   | GND    | 10  | GND    | 15  | DDCCLK |

### 2.2 Installing Mounting Brackets (ARC-1532-C2)

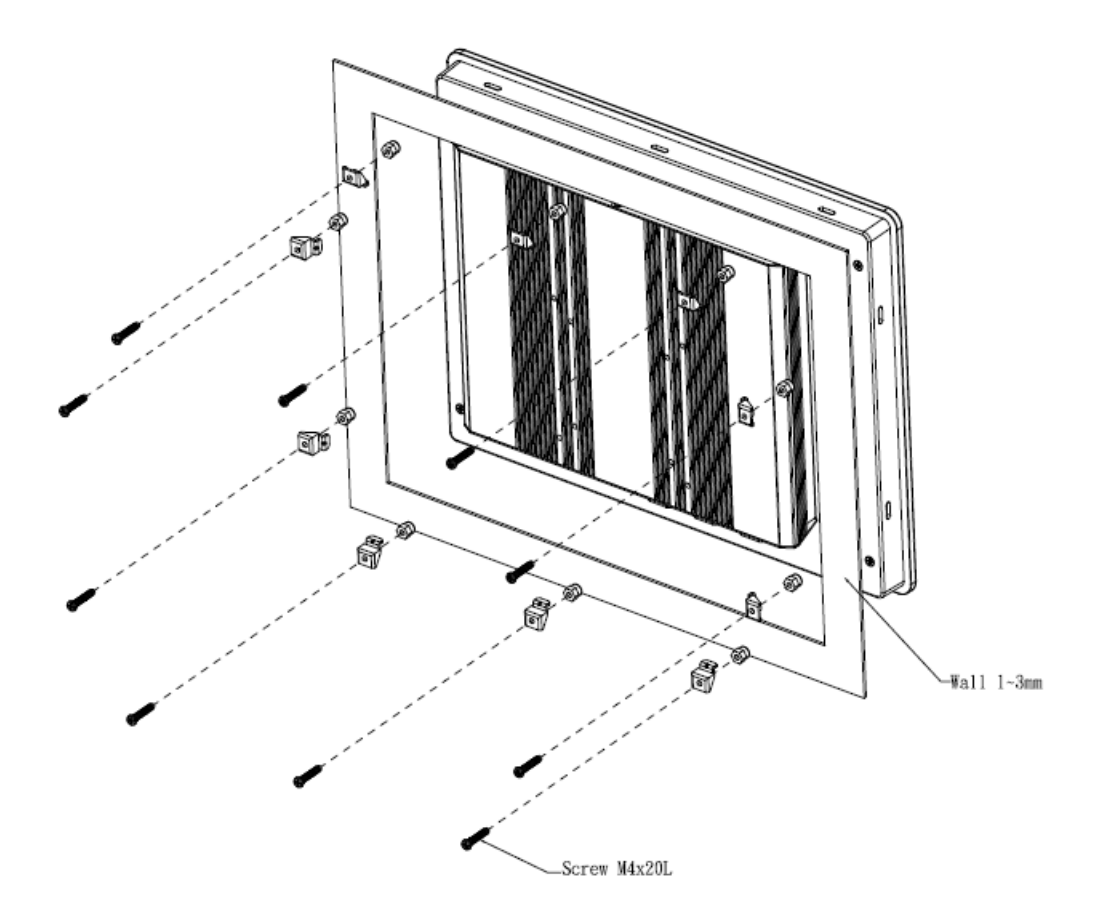

Step 1. Position brackets on both sides, matching the holes on the system.

Step 2. Insert and fasten screws on each side of the system to secure Mounting brackets.

## 2.3 Installing VESA Mounting (ARC-1532-C2)

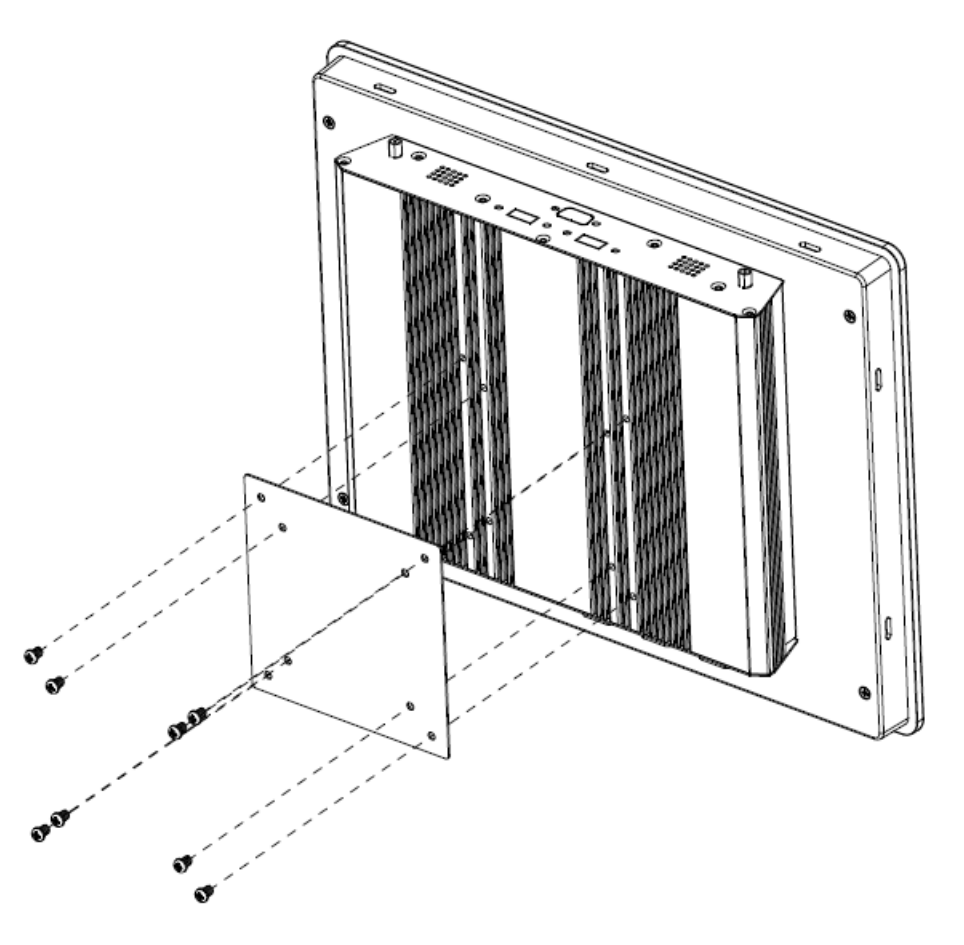

Step 1. Insert and fasten screws on each side of the system to secure VESA Mounting.

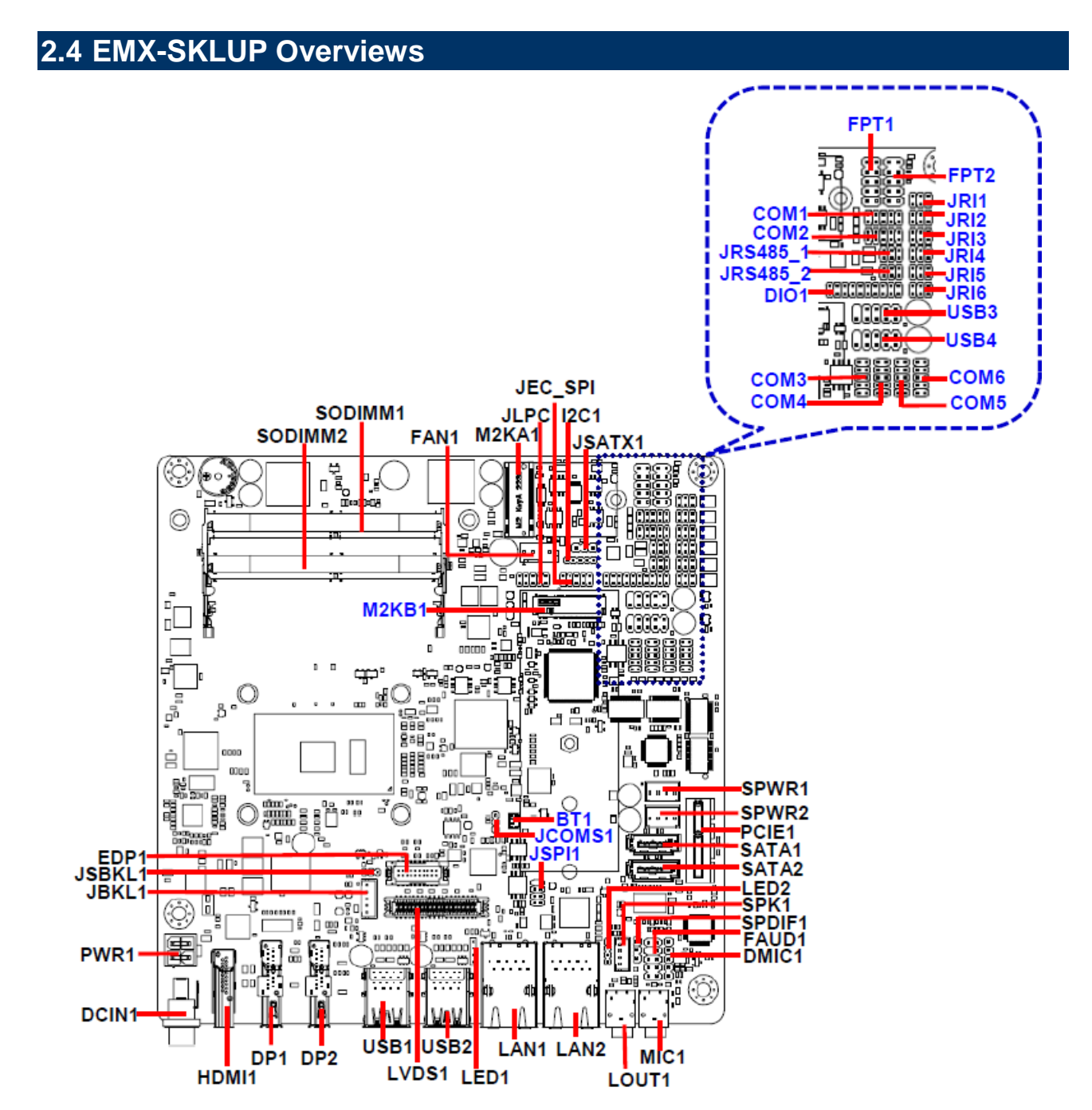

#### Note:

If M.2 Type B 3042/2242/2260/2280 using PCI-e x2 device, it requires OEM BIOS ME setting; hence PCI-e slot is not workable.

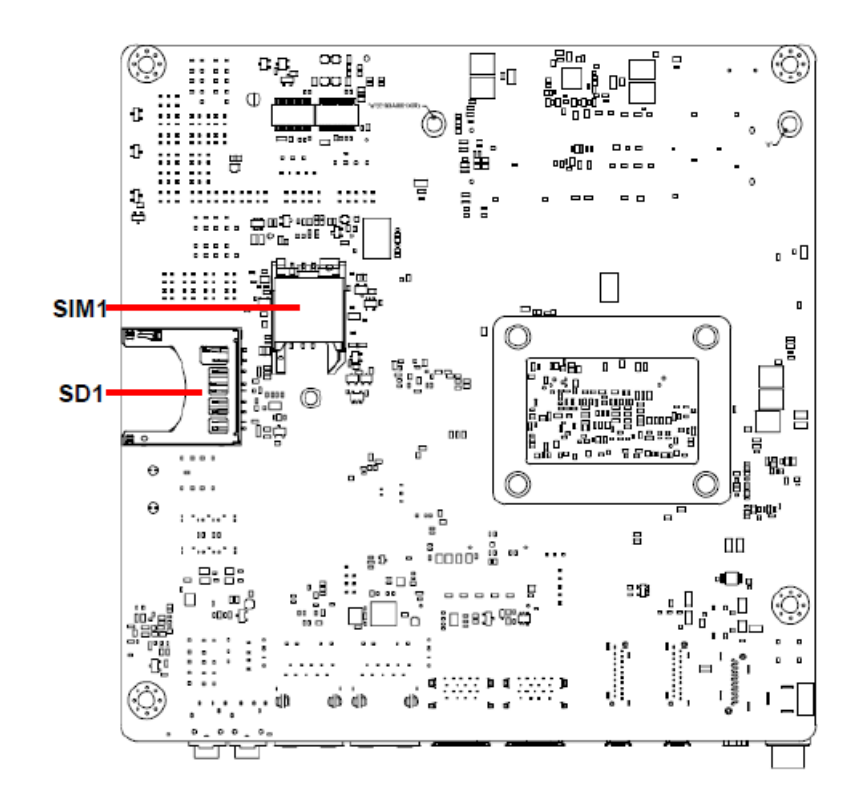

#### Note:

SD card support list please refer to HW Storage Compatibility Test report.

## 2.5 EMX-SKLUP Jumper and Connector list

| Jumpers        |                                            |                             |  |
|----------------|--------------------------------------------|-----------------------------|--|
| Label          | Function                                   | Note                        |  |
| JRI1/2/3/4/5/6 | Serial port 1/2/3/4/5/6 pin9 signal select | 3 x 2 header, pitch 2.00mm  |  |
| JSBKL1         | LVDS Back Light power selection            | 3 x 1 header, pitch 2.00mm  |  |
| JSATX1         | AT/ATX Power Mode Select                   | 3 x 1 header, pitch 2.54mm  |  |
| JCOMS1         | Clear CMOS                                 | 3 x 1 header, pitch 2.00mm  |  |
|                |                                            |                             |  |
| Connectors     |                                            |                             |  |
| Label          | Function                                   | Note                        |  |
| FPT1           | Miscellaneous setting connector 1          | 5 x 2 header, pitch 2.54mm  |  |
| FPT2           | Miscellaneous setting connector 2          | 5 x 2 header, pitch 2.54mm  |  |
| SODIMM1/2      | 206-pin DDR4 SO-DIMM socket                |                             |  |
| FAUD1          | Front Audio connector                      | 5 x 2 header, pitch 2.54mm  |  |
| JBKL1          | LCD Inverter connector                     | 5 x 1 wafer, pitch 2.00mm   |  |
| JSPI1          | SPI connector                              | 4 x 2 header, pitch 2.00mm  |  |
| JEC_SPI        | EC Debug                                   | 5 x 2 header, pitch 2.00mm  |  |
| COM1           | Serial Port 1 connector                    | 5 x 2 header, pitch 2.00mm  |  |
| COM2           | Serial Port 2 connector                    | 5 x 2 header, pitch 2.00mm  |  |
| СОМЗ           | Serial Port 3 connector                    | 5 x 2 header, pitch 2.00mm  |  |
| COM4           | Serial Port 4 connector                    | 5 x 2 header, pitch 2.00mm  |  |
| COM5           | Serial Port 5 connector                    | 5 x 2 header, pitch 2.00mm  |  |
| COM6           | Serial Port 6 connector                    | 5 x 2 header, pitch 2.00mm  |  |
| DIO1           | General purpose I/O connector              | 10 x 2 header, pitch 2.00mm |  |
| SPK1           | Speaker connector                          | 4 x 1 wafer, pitch 2.00mm   |  |
| LVDS1          | LVDS Connector                             | 20 x 2 wafer, pitch 1.25mm  |  |
| USB1/2         | USB connector 1/2                          |                             |  |
| USB3/4         | USB connector 3/4                          | 5 x 2 header, pitch 2.54mm  |  |
| SPDIF1         | Sony/Philips Digital Interface             | 3 x 1 header, pitch 2.54mm  |  |
| LAN1/2         | RJ-45 Ethernet 1/2                         |                             |  |
| PCIE1          | PCIe connector                             |                             |  |
| LED1           | LED indicator connector 1                  | 4 x 1 header, pitch 2.00mm  |  |
| LED2           | LED indicator connector 2                  | 4 x 1 header, pitch 2.00mm  |  |
| BT1            | Battery connector                          | 2 x 1 wafer, pitch 1.25mm   |  |

#### ARC-1532-C2

| M2KA1      | M.2 2230 Type A Slot                     |                            |
|------------|------------------------------------------|----------------------------|
| M2KB1      | M.2 3042/2242/2260/2280 Type B Slot      |                            |
| DP1/2      | DP connector 1/2                         |                            |
| EDP1       | eDP_Panel connector                      | 10 x 2 wafer, pitch 1.25mm |
| JRS485_1/2 | Serial Port 1/2 RS485/422 Mode connector | 3 x 2 header, pitch 2.00mm |
| JLPC       | LPC connector                            | 5 x 2 header, pitch 2.00mm |
| DCIN1      | DC Power-in connector                    |                            |
| PWR1       | Power connector                          | 2 x 2 wafer, pitch 4.20mm  |
| SATA1/2    | Serial ATA connector 1/2                 |                            |
| SPWR1/2    | SATA Power connector 1/2                 | 4 x 1 wafer, pitch 2.54mm  |
| I2C1       | I2C connector                            | 5 x 1 header, pitch 2.00mm |
| HDMI1      | HDMI connector                           |                            |
| LOUT1      | Line-out audio jack                      |                            |
| MIC1       | Mic-in audio jack                        |                            |
| DMIC1      | Mic-in connector                         | 5 x 1 header, pitch 2.54mm |
| SD1        | SD card slot                             |                            |
| SIM1       | SIM card slot                            |                            |
| FAN1       | CPU fan connector                        | 4 x 1 wafer, pitch 2.54mm  |

#### 2.6 EMX-SKLUP Jumper and Connector settings

2.6.1 Serial port 1/2/3/4/5/6 pin9 signal select (JRI1/JRI2/JRI3/JRI4/JRI5/JRI6)

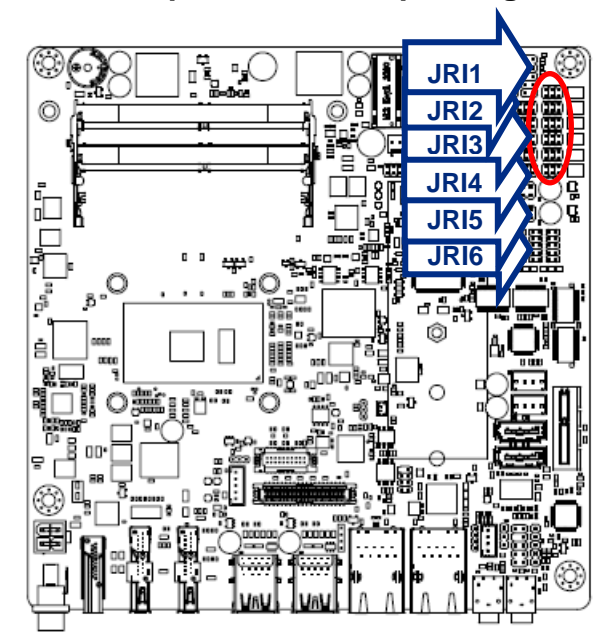

Ring\*

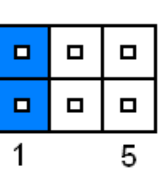

+5V

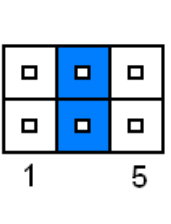

| 1 | 5 |
|---|---|

+12V

\* Default

#### 2.6.2 LVDS Back Light power selection (JSBKL1)

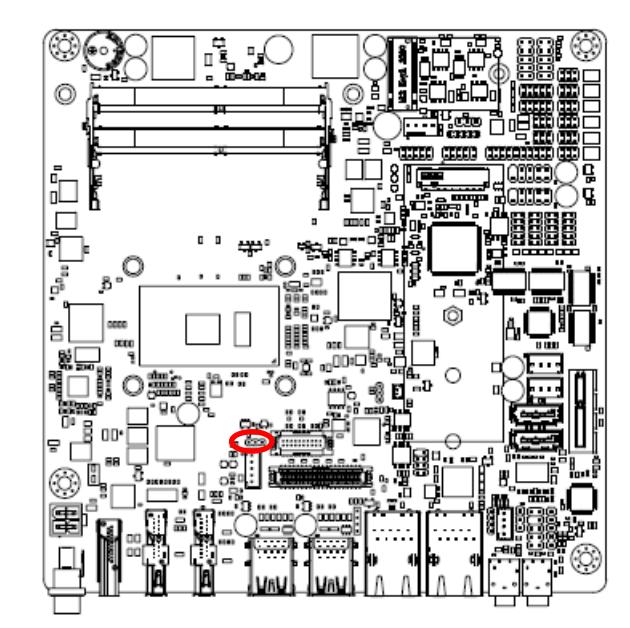

PWM Mode\*

| 3 | 1 |
|---|---|

DC Mode

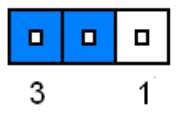

\* Default

#### 2.6.3 AT/ATX Power Mode Select (JSATX1)

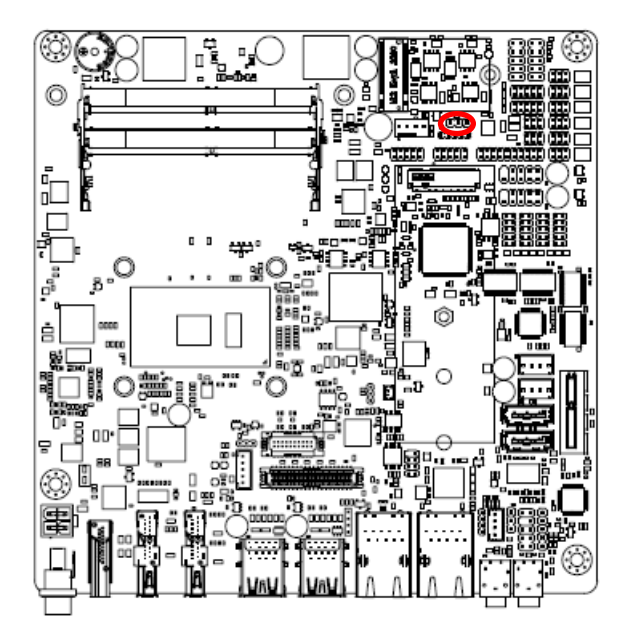

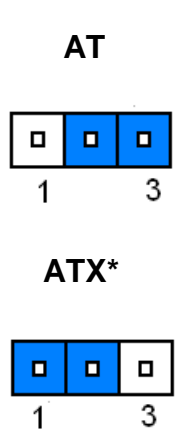

\* Default

#### 2.6.4 Clear CMOS (JCOMS1)

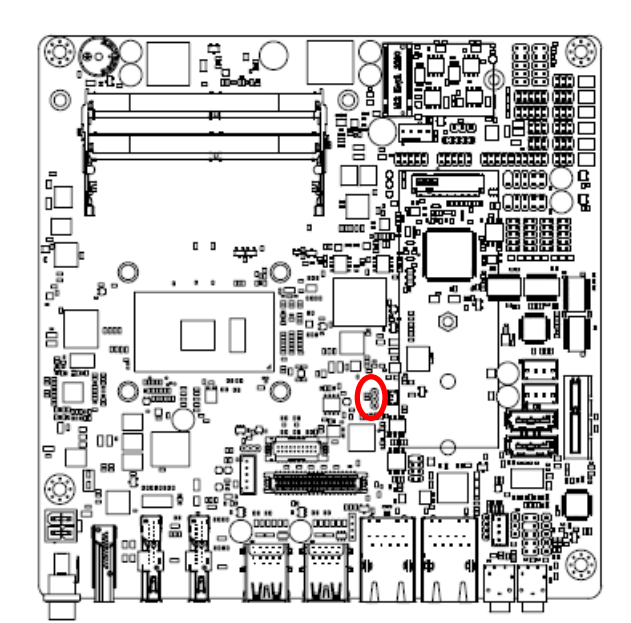

\* Default

Protect\*

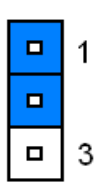

**Clear CMOS** 

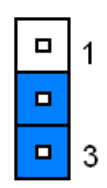

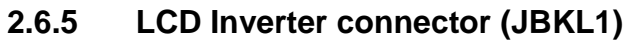

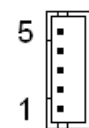

| PIN | Signal       | Max current |
|-----|--------------|-------------|
| 5   | +5V          | 2A          |
| 4   | LVDS_BKLTCTL |             |
| 3   | LVDS_BKLT_EN |             |
| 2   | GND          |             |
| 1   | +12V         | 2A          |

#### 2.6.6 General purpose I/O connector (DIO1)

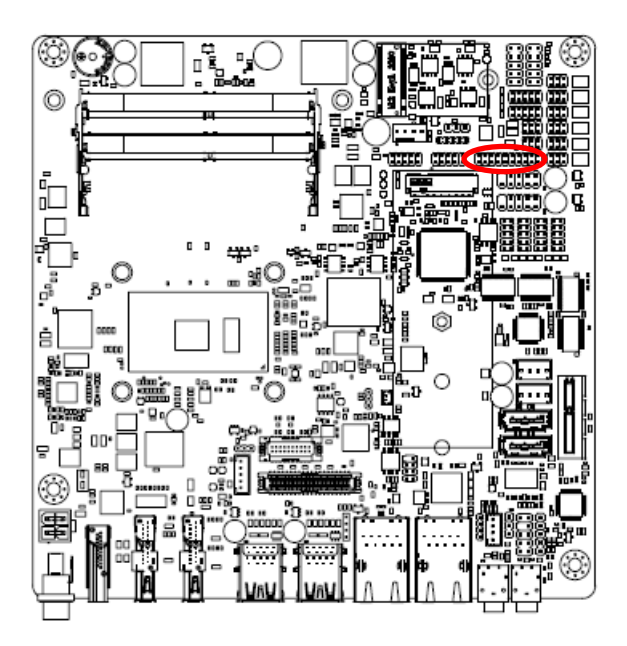

| 1 |  |  |  |  | 19 |
|---|--|--|--|--|----|

| Signal    | PIN | PIN | Signal                  |
|-----------|-----|-----|-------------------------|
| DI0       | 1   | 2   | DO0                     |
| DI1       | 3   | 4   | DO1                     |
| DI2       | 5   | 6   | DO2                     |
| DI3       | 7   | 8   | DO3                     |
| DI4       | 9   | 10  | DO4                     |
| DI5       | 11  | 12  | DO5                     |
| DI6       | 13  | 14  | DO6                     |
| DI7       | 15  | 16  | DO7                     |
| SMB_CLK_S | 17  | 18  | SMB_DATA_S              |
| GND       | 19  | 20  | +5V(Max current = 0.5A) |

#### 2.6.7 Serial port 1/2 connector (COM1/2)

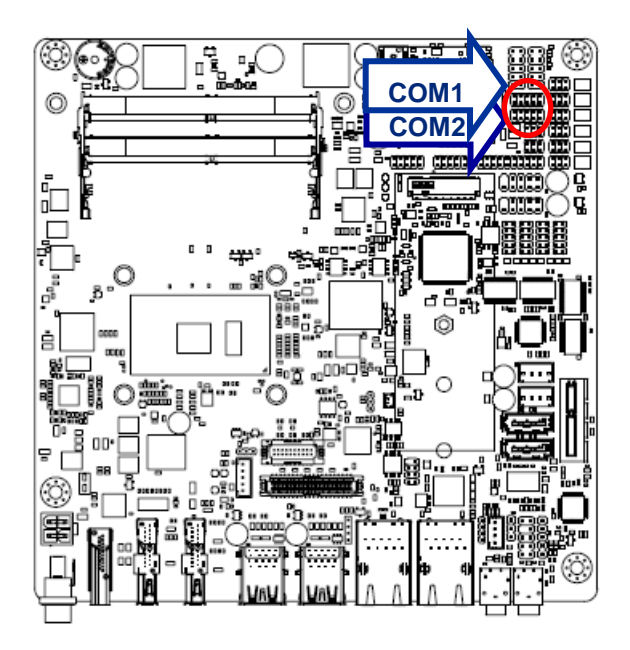

| 1 |  | 9 |
|---|--|---|

| Signal                     | PIN | PIN | Signal |
|----------------------------|-----|-----|--------|
| DCD                        | 1   | 2   | RXD    |
| TXD                        | 3   | 4   | DTR    |
| GND                        | 5   | 6   | DSR    |
| RTS                        | 7   | 8   | CTS    |
| RI<br>(Max current = 0.5A) | 9   | 10  | NC     |

#### 2.6.8 Serial port 3/4/5/6 connector (COM3/4/5/6)

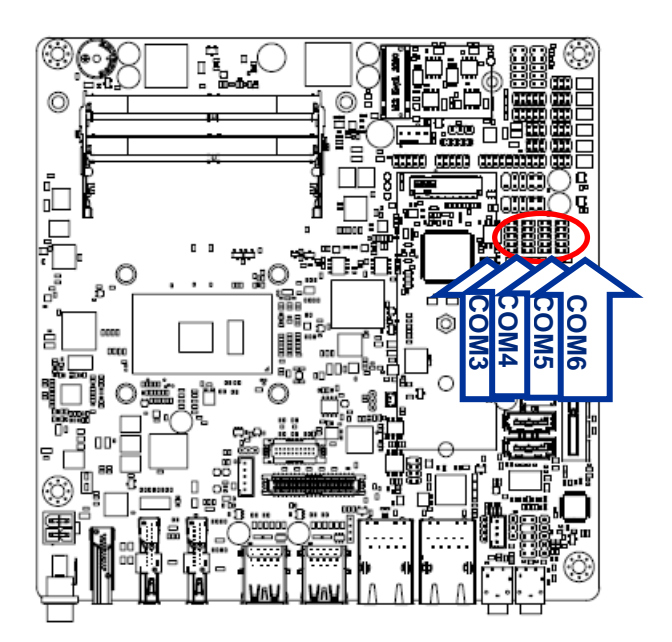

|  | 9 |
|--|---|
|  |   |
|  |   |
|  |   |
|  | 1 |

| Signal | PIN | PIN  | Signal               |
|--------|-----|------|----------------------|
| NC     | 10  | 10 9 | RI                   |
| NC     | 10  |      | (Max current = 0.5A) |
| CTS    | 8   | 7    | RTS                  |
| DSR    | 6   | 5    | GND                  |
| DTR    | 4   | 3    | TXD                  |
| RXD    | 2   | 1    | DCD                  |

#### 2.6.9 Serial Port 1/2 RS485/422 Mode connector (JRS485\_1/2)

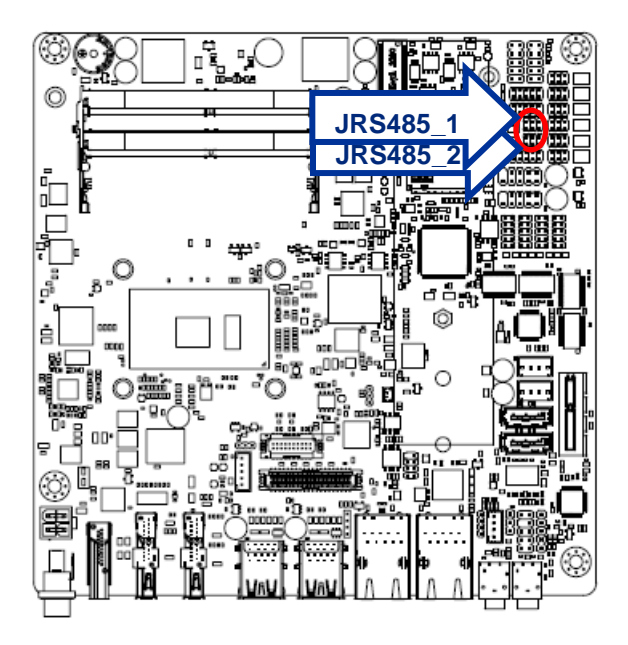

| 1 | 5 |
|---|---|

| Signal                      | PIN | PIN | Signal |
|-----------------------------|-----|-----|--------|
| 485_422TX-                  | 1   | 2   | 422RX- |
| 485_422TX+                  | 3   | 4   | 422RX+ |
| +5V<br>(Max current = 0.5A) | 5   | 6   | GND    |

#### 2.6.10 SATA Power connector 1/2 (SPWR1/2)

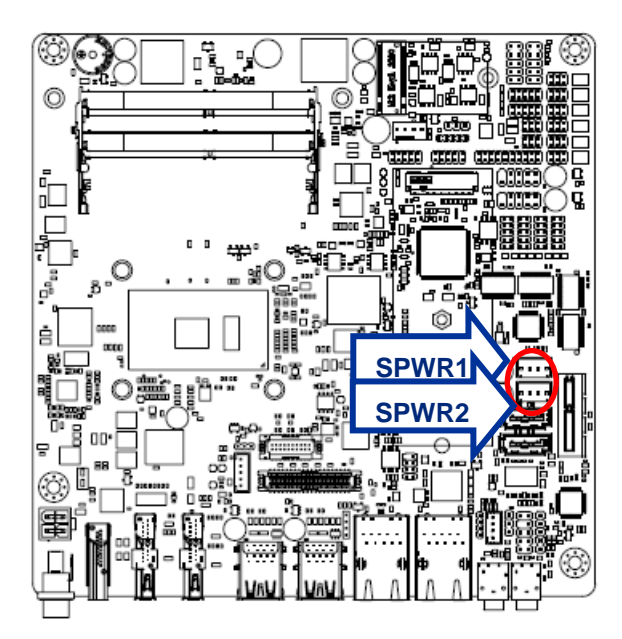

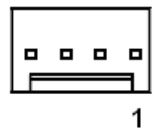

| PIN | Signal     | Max current |
|-----|------------|-------------|
| 1   | +V5S_SATA  | 1A          |
| 2   | GND        |             |
| 3   | GND        |             |
| 4   | +V12S_SATA | 1A          |

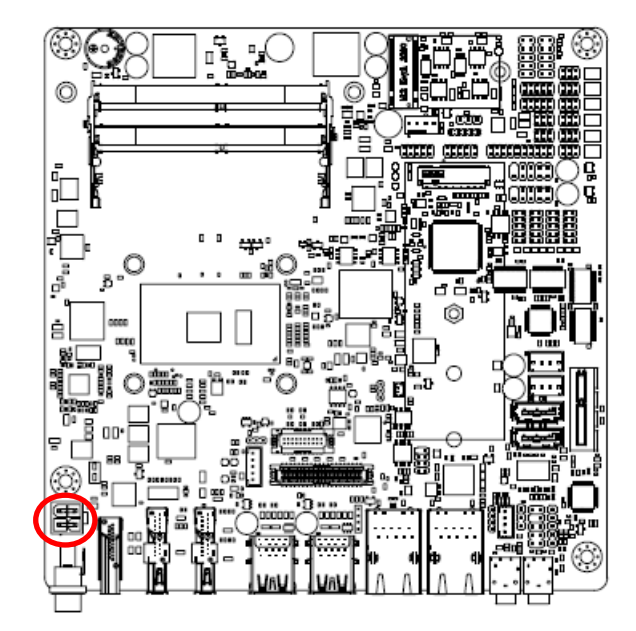

#### 2.6.11 Power connector (PWR1)

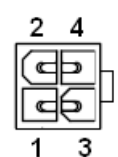

| Signal | PIN | PIN | Signal |
|--------|-----|-----|--------|
| GND    | 2   | 4   | +VIN   |
| GND    | 1   | 3   | +VIN   |

2.6.12 USB connector 3 (USB3)

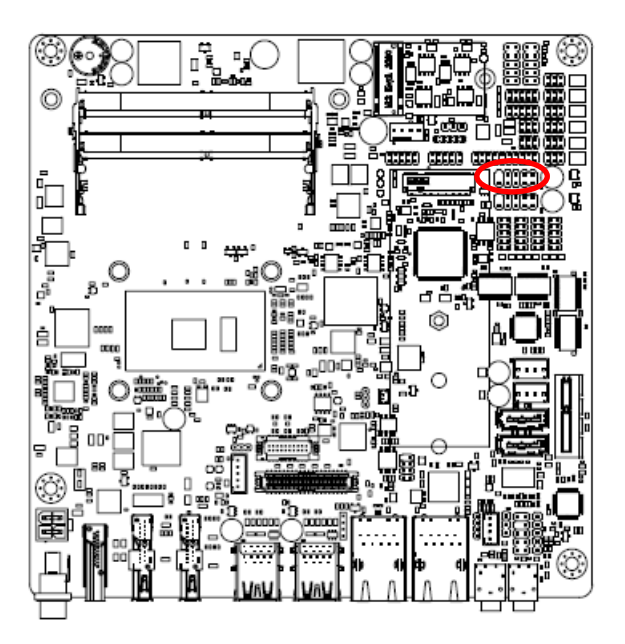

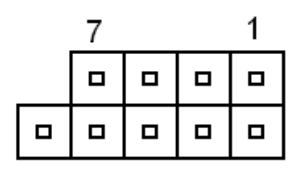

| Signal     | PIN | PIN | Signal     |
|------------|-----|-----|------------|
| +V5A_USB78 | 1   | 2   | +V5A_USB78 |
| USB_DN7    | 3   | 4   | USB_DN8    |
| USB_DP7    | 5   | 6   | USB_DP8    |
| GND        | 7   | 8   | GND        |
|            |     | 10  | NC         |

2.6.13 USB connector 4 (USB4)

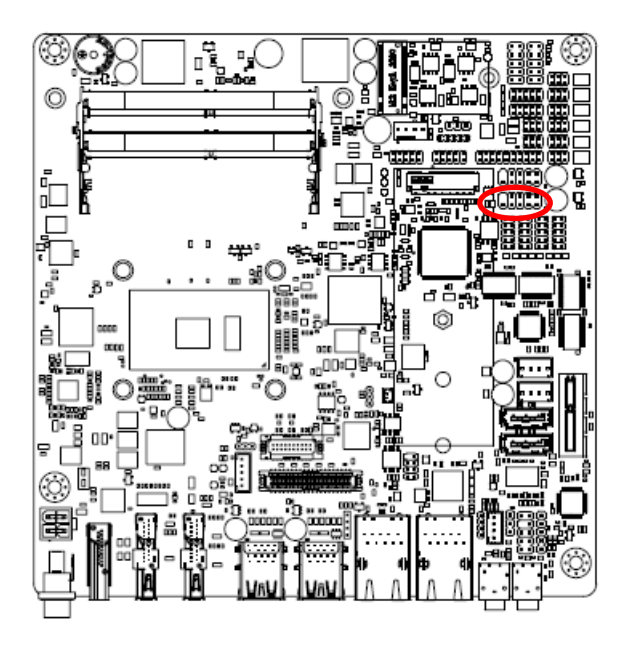

| 7 |  | 1 |
|---|--|---|
|   |  |   |
|   |  |   |

| Signal     | PIN | PIN | Signal     |
|------------|-----|-----|------------|
| +V5A_USB78 | 1   | 2   | +V5A_USB78 |
| USB_DN9    | 3   | 4   | USB_DN10   |
| USB_DP9    | 5   | 6   | USB_DP10   |
| GND        | 7   | 8   | GND        |
|            |     | 10  | NC         |

#### 2.6.14 Battery connector (BT1)

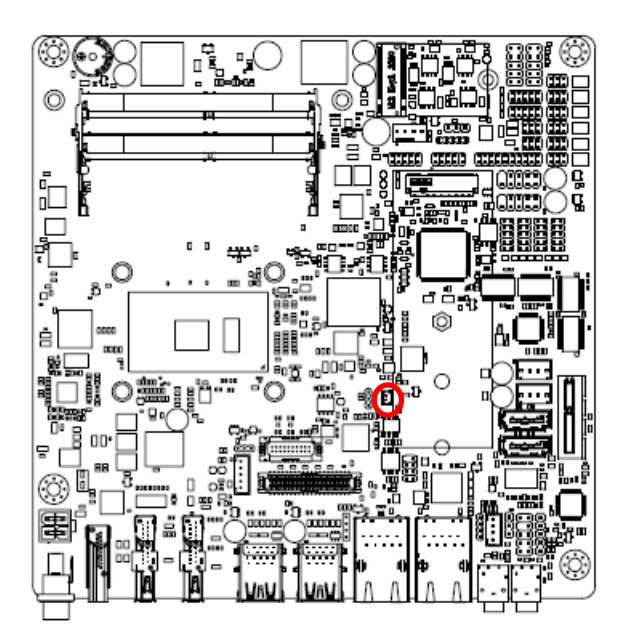

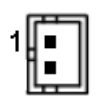

| Signal | PIN |
|--------|-----|
| +3V    | 1   |
| GND    | 2   |

#### 2.6.15 LVDS connector (LVDS1)

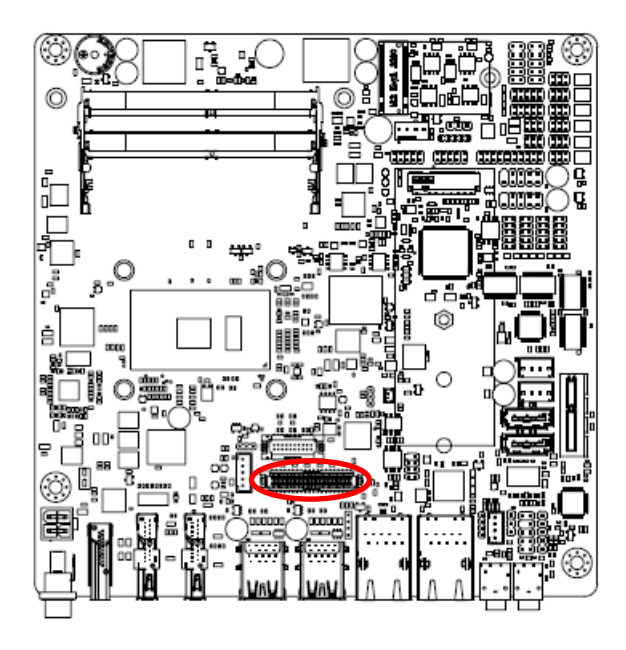

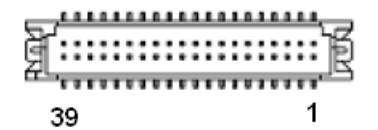

| Signal       | PIN | PIN | Signal       |
|--------------|-----|-----|--------------|
| +5V          | 2   | 1   | +3.3V        |
| +5V          | 4   | 3   | +3.3V        |
| NC           | 6   | 5   | NC           |
| GND          | 8   | 7   | GND          |
| LVDS_DATA0_P | 10  | 9   | LVDS_DATA1_P |
| LVDS_DATA0_N | 12  | 11  | LVDS_DATA1_N |
| GND          | 14  | 13  | GND          |
| LVDS_DATA2_P | 16  | 15  | LVDS_DATA3_P |
| LVDS_DATA2_N | 18  | 17  | LVDS_DATA3_N |
| GND          | 20  | 19  | GND          |
| LVDS_DATA4_P | 22  | 21  | LVDS_DATA5_P |
| LVDS_DATA4_N | 24  | 23  | LVDS_DATA5_N |
| GND          | 26  | 25  | GND          |
| LVDS_DATA6_P | 28  | 27  | LVDS_DATA7_P |
| LVDS_DATA6_N | 30  | 29  | LVDS_DATA7_N |
| GND          | 32  | 31  | GND          |
| LVDS_CLK1_P  | 34  | 33  | LVDS_CLK2_P  |
| LVDS_CLK1_N  | 36  | 35  | LVDS_CLK2_N  |
| GND          | 38  | 37  | GND          |
| +12V         | 40  | 39  | +12V         |

#### 2.6.16 Audio connector (FAUD1)

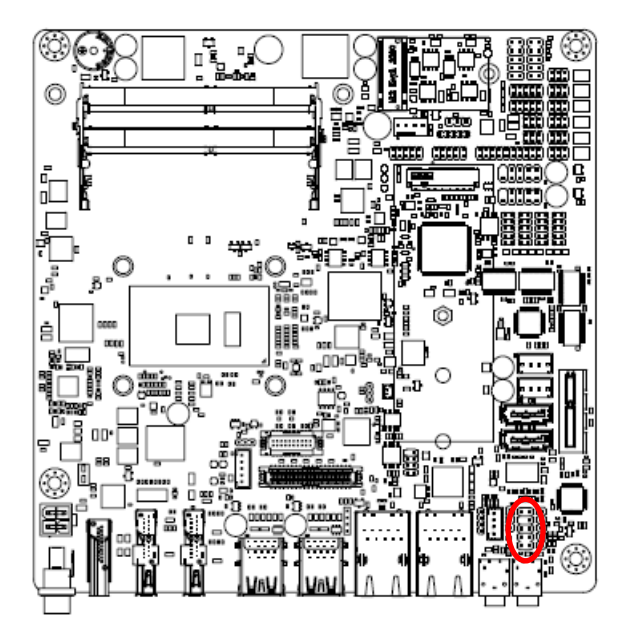

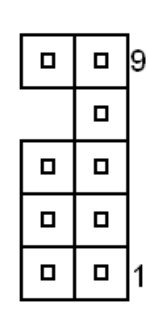

| Signal        | PIN | PIN | Signal    |
|---------------|-----|-----|-----------|
| LINE2_JD      | 10  | 9   | LINE2_LIN |
|               |     | 7   | SENSE_B   |
| MIC2_JD       | 6   | 5   | LINE2_RIN |
| AUD_FRONT_DET | 4   | 3   | MIC2_RIN  |
| GND           | 2   | 1   | MIC2_LIN  |

2.6.17 EC Debug (JEC\_SPI)

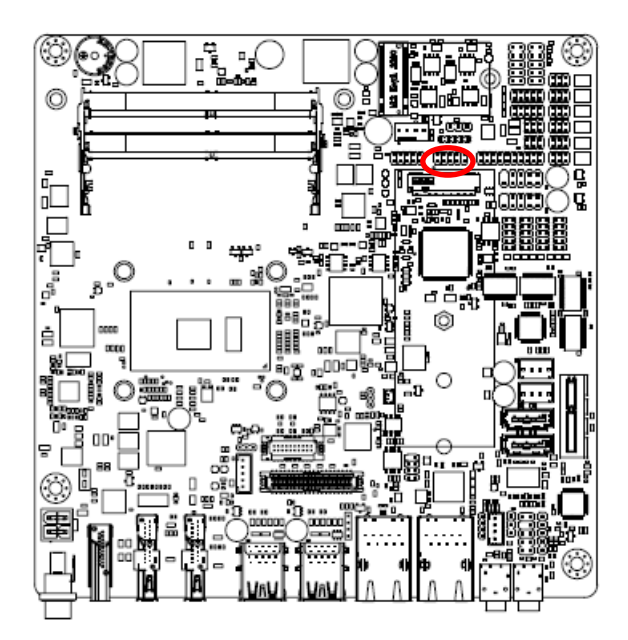

| 1 |  | 9 |
|---|--|---|

| Signal    | PIN | PIN | Signal   |
|-----------|-----|-----|----------|
| +3VSPI_EC | 1   | 2   | GND      |
| EC_FSCE#  | 3   | 4   | EC_FSCK  |
| EC_FMISO  | 5   | 6   | EC_FMOSI |
| EC_HOLD#  | 7   | 8   | NC       |
| EC_SMCLK  | 9   | 10  | EC_SMDAT |

#### 2.6.18 SPI connector (JSPI1)

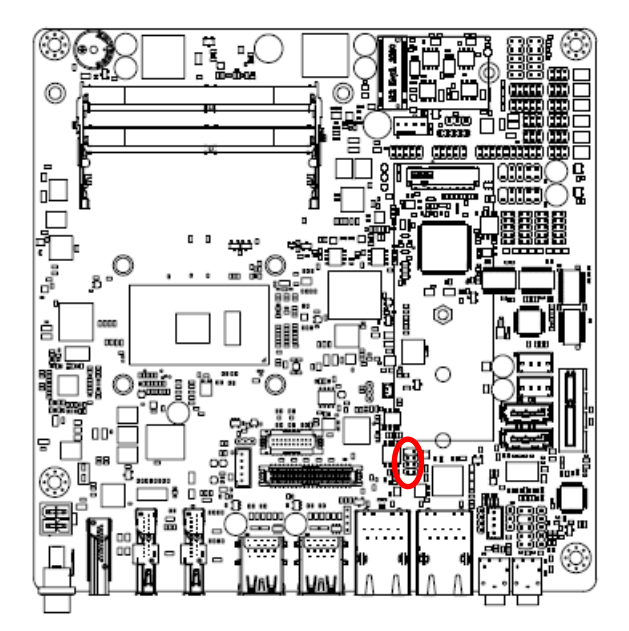

|  | 7 |
|--|---|
|  |   |
|  |   |
|  | 1 |

| Signal  | PIN | PIN | Signal    |
|---------|-----|-----|-----------|
|         |     | 7   | HOLD#     |
| SPI_SI  | 6   | 5   | SPI_SO    |
| SPI_CLK | 4   | 3   | SPI0_CS0# |
| GND     | 2   | 1   | +3.3A_SPI |

#### 2.6.19 Sony/Philips Digital Interface (SPDIF1)

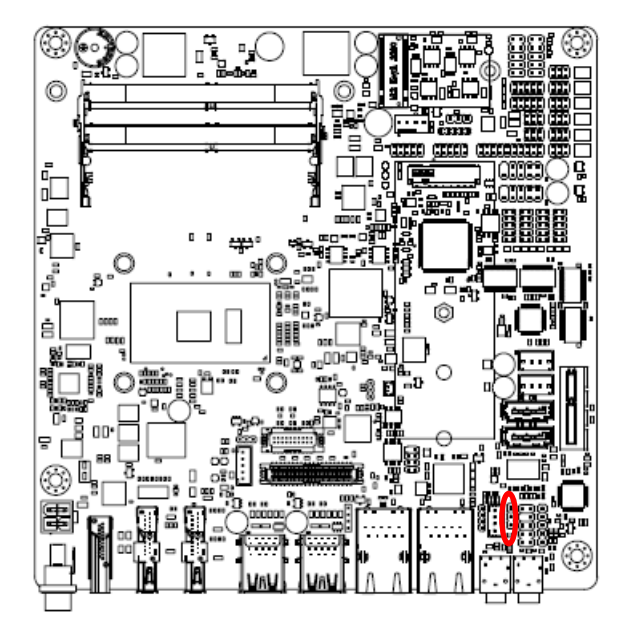

| 1 |
|---|

| Signal    | PIN |
|-----------|-----|
| GND       | 3   |
| SPDIF_OUT | 2   |
| +5V       | 1   |

#### 2.6.20 Miscellaneous setting connector 1 (FPT1)

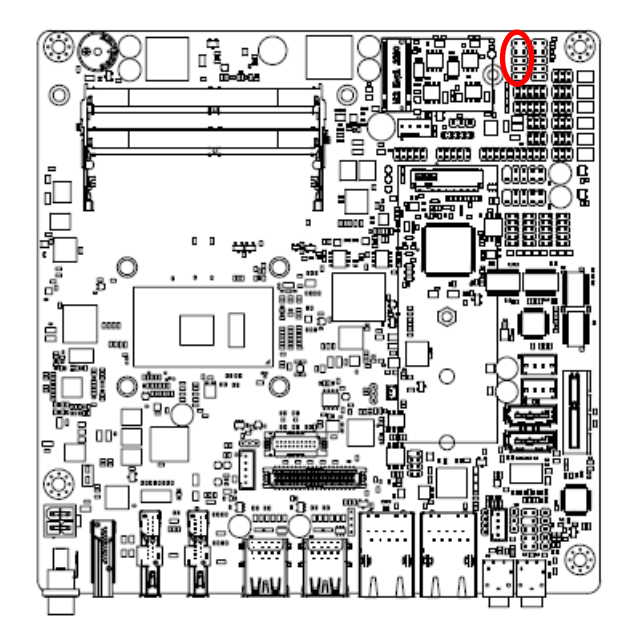

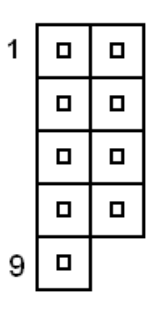

| Signal  | PIN | PIN | Signal   |
|---------|-----|-----|----------|
| HD_LED+ | 1   | 2   | PWR_LED+ |
| HD_LED- | 3   | 4   | PWE_LED- |
| Reset+  | 5   | 6   | PWR_BNT+ |
| Reset-  | 7   | 8   | PWR_BNT- |
| NC      | 9   |     |          |

#### 2.6.21 Miscellaneous setting connector 2 (FPT2)

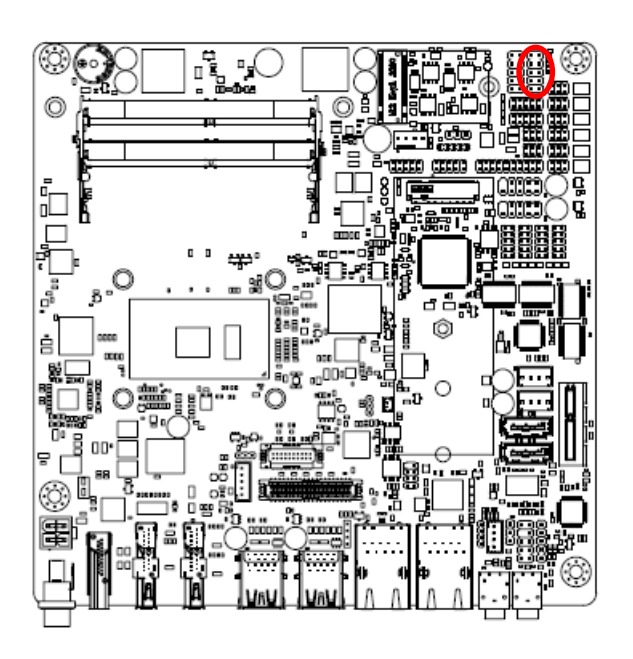

| 1 |  |
|---|--|
|   |  |
|   |  |
|   |  |
| 9 |  |

| Signal   | PIN | PIN | Signal      |
|----------|-----|-----|-------------|
| Speaker+ | 1   | 2   | BLK_VR(10K) |
| NC       | 3   | 4   | BLK_UP      |
| NC       | 5   | 6   | BLK_DN      |
| Speaker- | 7   | 8   | GND         |
| NC       | 9   | 10  |             |

#### Note:

1. Pin2 with GND: Control LVDS Backlight by use Variable Resistor.

2. BLK\_UP with GND/BLK\_DN with GND: Step control LVDS Backlight by use button and BIOS must to be set "BR Button". (Please refer to page.61)

#### 2.6.22 LED indicator connector 1 (LED1)

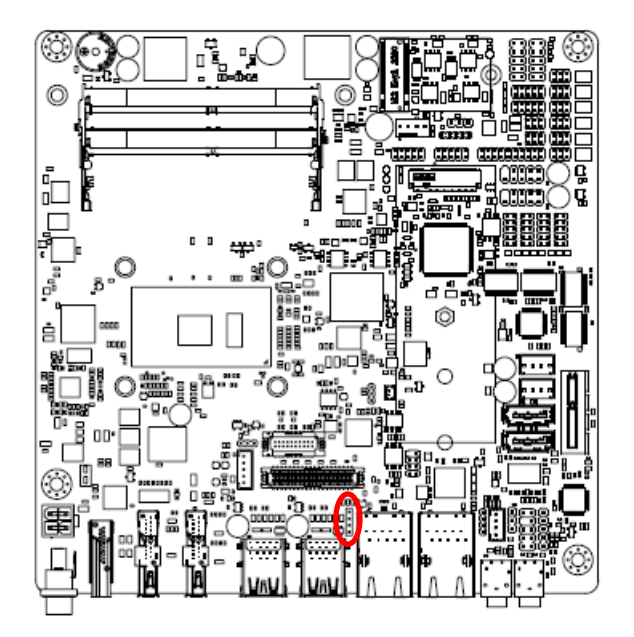

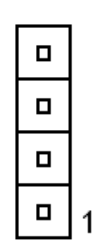

| Signal         | PIN |
|----------------|-----|
| LAN1_1000#_LED | 4   |
| LAN1_100#_LED  | 3   |
| LAN1_ACT_N     | 2   |
| LAN1_ACT_P     | 1   |

#### 2.6.23 LED indicator connector 2 (LED2)

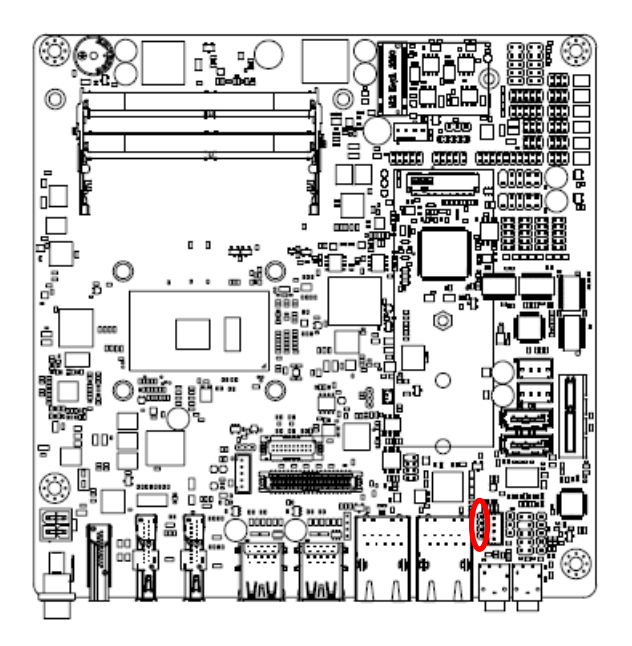

|  | 1 |
|--|---|

| Signal         | PIN |
|----------------|-----|
| LAN2_1000#_LED | 4   |
| LAN2_100#_LED  | 3   |
| LAN2_ACT_N     | 2   |
| LAN2_ACT_P     | 1   |

2.6.24 Speaker connector (SPK1)

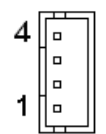

| Signal | PIN |
|--------|-----|
| SPK_R- | 4   |
| SPK_R+ | 3   |
| SPK_L- | 2   |
| SPK_L+ | 1   |

#### 2.6.25 Mic-in connector (DMIC1)

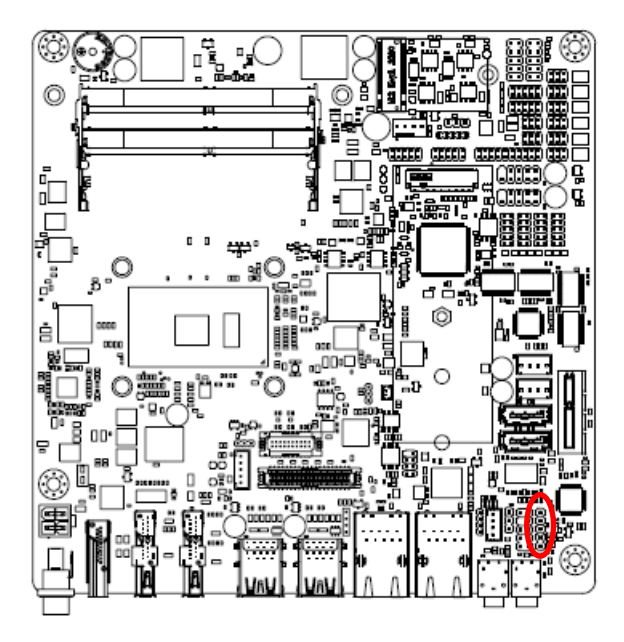

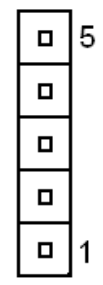

| Signal    | PIN |
|-----------|-----|
| NC        | 5   |
| DMIC_CLK  | 4   |
| GND       | 3   |
| DMIC_DATA | 2   |
| +3.3V     | 1   |

#### 2.6.26 I2C connector (I2C1)

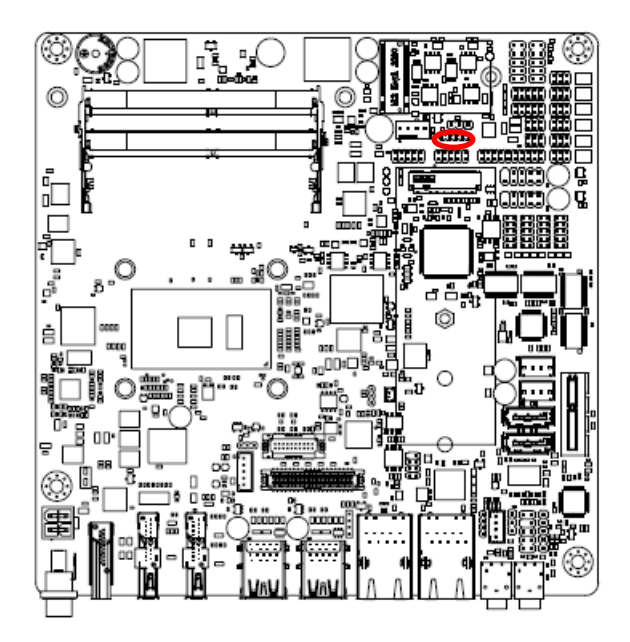

| 1 |  | 5 |
|---|--|---|

| Signal    | PIN |
|-----------|-----|
| +3.3V     | 1   |
| INT_I2C0# | 2   |
| I2C0_CLK  | 3   |
| I2C0_DATA | 4   |
| GND       | 5   |

#### 2.6.27 eDP\_Panel connector (EDP1)

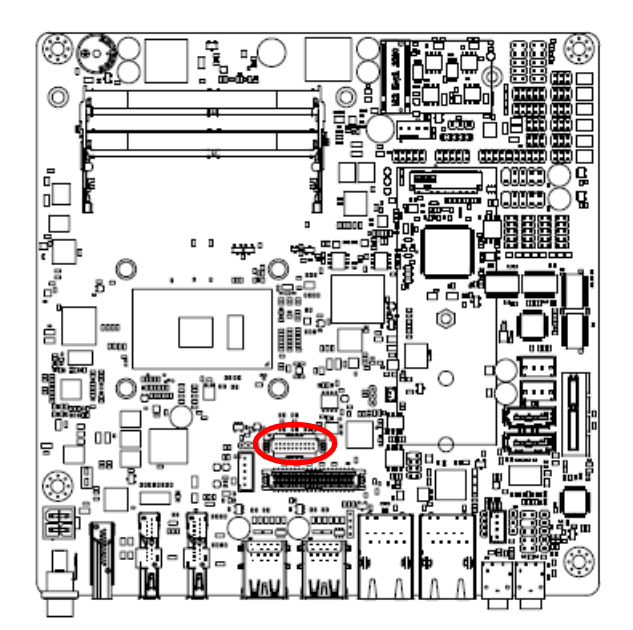

#### Note:

Default 3.3V.

This a BOM optional part.

1 19 J.....K

| Signal        | PIN | PIN | Signal        |
|---------------|-----|-----|---------------|
| GND           | 1   | 2   | GND           |
| EDP_PanelTXN0 | 3   | 4   | EDP_PanelTXN3 |
| EDP_PanelTXP0 | 5   | 6   | EDP_PanelTXP3 |
| GND           | 7   | 8   | NC            |
| EDP_PanelTXN1 | 9   | 10  | GND           |
| EDP_PanelTXP1 | 11  | 12  | EDP_PanelAUXN |
| GND           | 13  | 14  | EDP_PanelAUXP |
| EDP_PanelTXN2 | 15  | 16  | GND           |
| EDP_PanelTXP2 | 17  | 18  | EDP_Panel_HPD |
| +V3512_EDP    | 19  | 20  | +V3512_EDP    |

#### 2.6.28 LPC connector (JLPC)

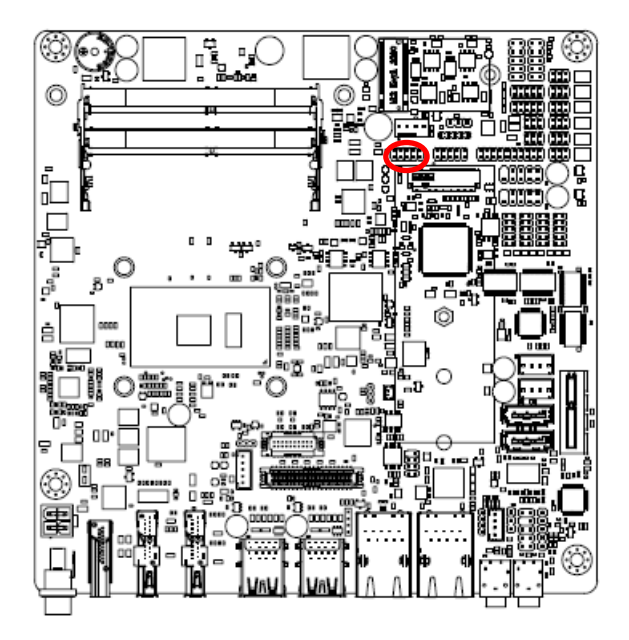

| 1 |  | 9 |
|---|--|---|

| Signal     | PIN | PIN | Signal      |
|------------|-----|-----|-------------|
| LPC_AD0    | 1   | 2   | +3.3V       |
| LPC_AD1    | 3   | 4   | PCH_PLTRST# |
| LPC_AD2    | 5   | 6   | LPC_FRAME#  |
| LPC_AD3    | 7   | 8   | LPC_CLK     |
| LPC_SERIRQ | 9   | 10  | GND         |

#### 2.6.29 CPU fan connector (FAN1)

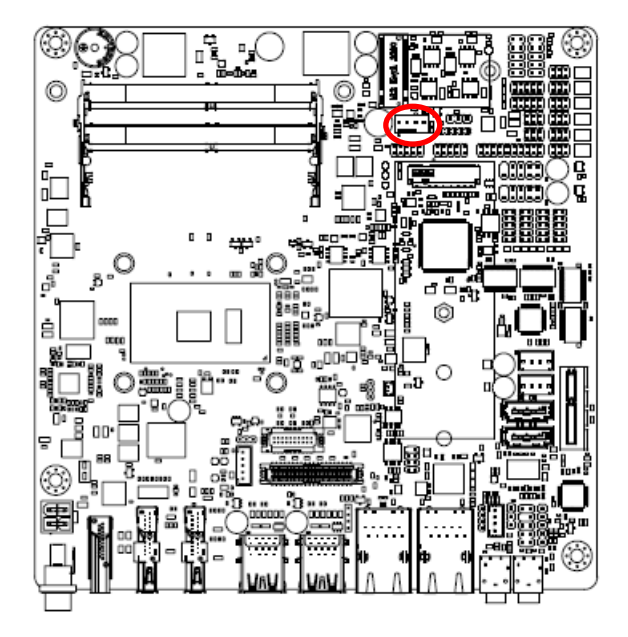

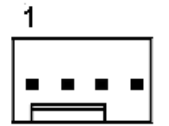

| Signal    | PIN |
|-----------|-----|
| GND       | 1   |
| +12V      | 2   |
| CPU_FANIN | 3   |
| FAN_PWM0  | 4   |

#### 2.6.30 HDMI1/DP1/DP2/LVDS1

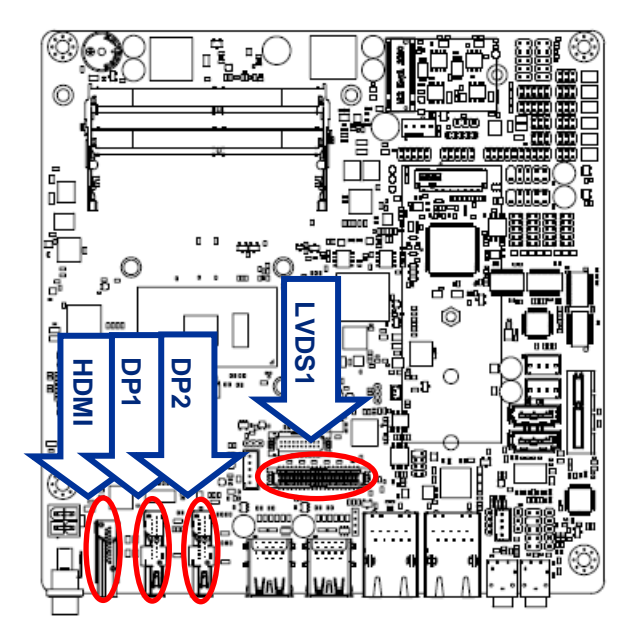

| Display | Location |
|---------|----------|
| HDMI    | HDMI1    |
| DP      | DP1      |
| DP++    | DP2      |
| LVDS    | LVDS1    |

Display: 1 x DP++(DP2 connector), 1 x HDMI(HDMI1 connector), 1 x DP (DP1 connector), LVDS(LVDS1 connector)

Note: HDMI1 and DP1 share one circuit for display output depending on which monitor input is engaged. (Only one display port can be output, HDMI1 or DP1)

#### Triple display:

HDMI & DP++ & LVDS DP & DP++ & LVDS
**Quick Reference Guide** 

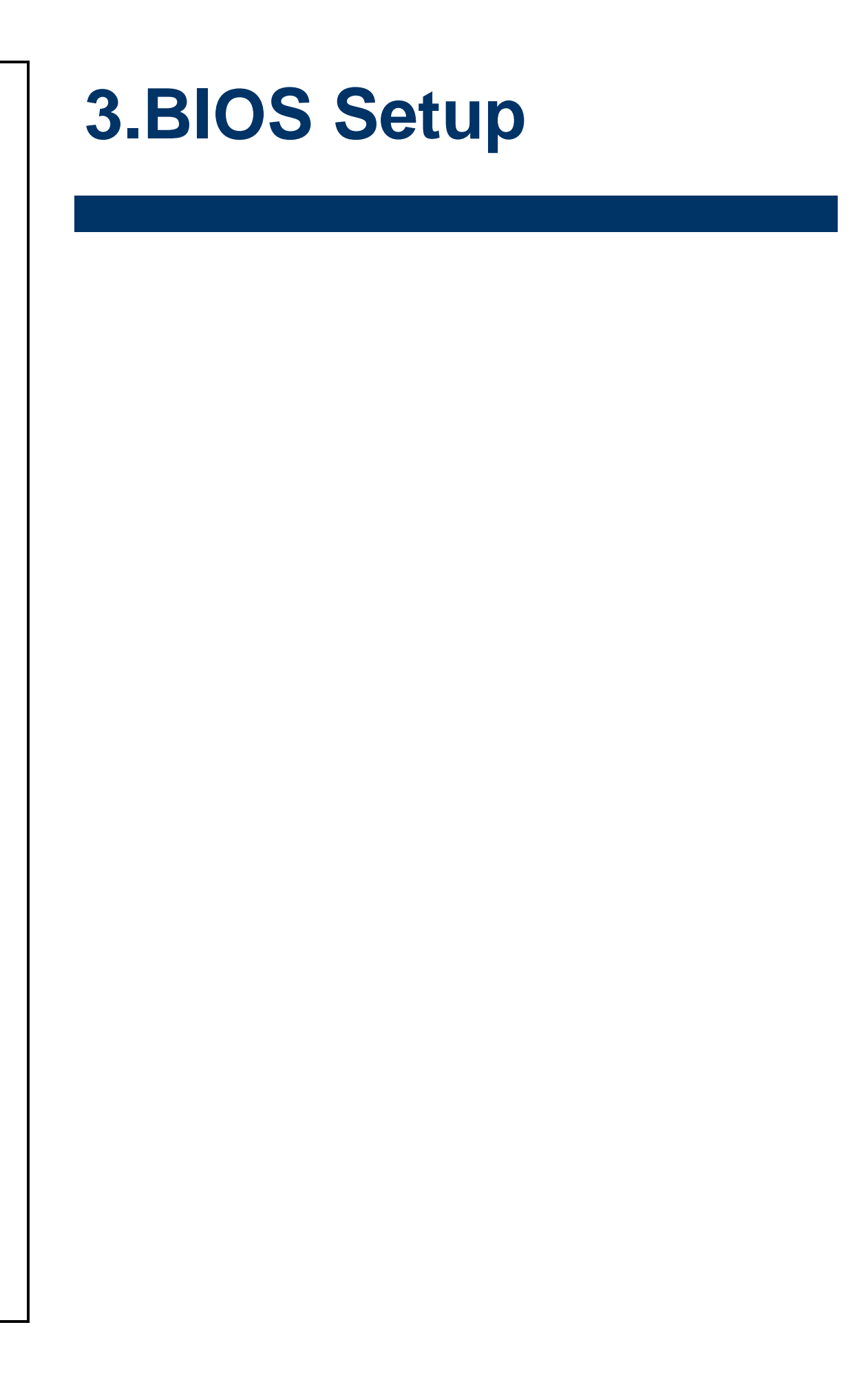

### **3.1 Introduction**

The BIOS setup program allows users to modify the basic system configuration. In this following chapter will describe how to access the BIOS setup program and the configuration options that may be changed.

### 3.2 Starting Setup

The AMI BIOS<sup>™</sup> is immediately activated when you first power on the computer. The BIOS reads the system information contained in the NVRAM and begins the process of checking out the system and configuring it. When it finishes, the BIOS will seek an operating system on one of the disks and then launch and turn control over to the operating system.

While the BIOS is in control, the Setup program can be activated in one of two ways: By pressing <Del> or <F2> immediately after switching the system on, or By pressing the <Del> or <F2> key when the following message appears briefly at the left-top of the screen during the POST (Power On Self Test).

### Press <Del> or <F2> to enter SETUP

If the message disappears before you respond and you still wish to enter Setup, restart the system to try again by turning it OFF then ON or pressing the "RESET" button on the system case. You may also restart by simultaneously pressing <Ctrl>, <Alt>, and <Delete> keys. If you do not press the keys at the correct time and the system does not boot, an error message will be displayed and you will again be asked to.

### Press F1 to Continue, DEL to enter SETUP

### 3.3 Using Setup

In general, you use the arrow keys to highlight items, press <Enter> to select, use the PageUp and PageDown keys to change entries, press <F1> for help and press <Esc> to quit. The following table provides more detail about how to navigate in the Setup program using the keyboard.

| Button                                       | Description                |
|----------------------------------------------|----------------------------|
| $\uparrow \downarrow \rightarrow \leftarrow$ | Move                       |
| Enter                                        | Select                     |
| +/-                                          | Value                      |
| Esc                                          | Exit                       |
| F1                                           | General Help               |
| F2                                           | Previous Values            |
| F3                                           | Optimized Defaults         |
| F4                                           | Save & Exit Setup          |
| <k></k>                                      | Scroll help area upwards   |
| <m></m>                                      | Scroll help area downwards |

#### • Navigating Through The Menu Bar

Use the left and right arrow keys to choose the menu you want to be in.

Note: Some of the navigation keys differ from one screen to another.

#### • To Display a Sub Menu

Use the arrow keys to move the cursor to the sub menu you want. Then press <Enter>. A " $\geq$ " pointer marks all sub menus.

### 3.4 Getting Help

Press F1 to pop up a small help window that describes the appropriate keys to use and the possible selections for the highlighted item. To exit the Help Window press <Esc> or <Enter> key.

### 3.5 In Case of Problems

If, after making and saving system changes with Setup, you discover that your computer no longer is able to boot, the AMI BIOS supports an override to the NVRAM settings which resets your system to its defaults.

The best advice is to only alter settings which you thoroughly understand. To this end, we strongly recommend that you avoid making any changes to the chipset defaults. These defaults have been carefully chosen by both BIOS Vendor and your systems manufacturer to provide the absolute maximum performance and reliability. Even a seemingly small change to the chipset setup has the potential for causing you to use the override.

### 3.6 BIOS setup

Once you enter the Aptio Setup Utility, the Main Menu will appear on the screen. The Main Menu allows you to select from several setup functions and exit choices. Use the arrow keys to select among the items and press <Enter> to accept and enter the sub-menu.

#### 3.6.1 Main Menu

This section allows you to record some basic hardware configurations in your computer and set the system clock.

|   | Aptio Setup Ut<br>Main Advanced Chipset Se                                                                                                    | t <mark>ility – Copyright (C) 2017 American</mark><br>ecurity Boot Save & Exit                                              | Megatrends, Inc.                                                                                                    |
|---|----------------------------------------------------------------------------------------------------|----------------------------------------------------------------------------------------------------|----------------------------------------------------------------------------------------------------|
|   | BIOS Information<br>BIOS Vendor<br>Core Version<br>Compliancy<br>Project Version<br>Build Date and Time<br>Access Level<br>EC 8528 Firmware<br>BIOS Name | American Megatrends<br>5.11<br>UEFI 2.4; PI 1.3<br>1ASDI 0.39 x64<br>03/01/2017 15:33:28<br>Administrator<br>OC<br>XSKLU00M | Platform Information                                                                                                    |
| Þ | System Language<br>Platform Information                                                                                                    | [English]                                                                                                    |                                                                                                    |
|   | System Time                                                                                                    | [Fri 03/03/2017]<br>[13:09:28]                                                                                              | <pre>++: Select Screen 14: Select Item Enter: Select +/-: Change Opt. F1: General Help F2: Previous Values F3: Optimized Defaults F4: Save &amp; Exit ESC: Exit</pre> |
|   | Version 2.18.                                                                                                    | .1263. Copyright (C) 2017 American M                                                                                        | Wegatrends, Inc.                                                                                                    |
|   |                                                                                                    |                                                                                                    |                                                                                                    |

| Aptio Setup Utility –<br>Main | Copyright (C) 2017 American  | ) Megatrends, Inc.     |
|-------------------------------|------------------------------|------------------------|
| Processor Information         |                              |                        |
| Name                          | SkyLake                      |                        |
| Brand String                  | Intel(R) Celeron(R) CPU      |                        |
|                               | 3955U @ 2.00GHz              |                        |
| Frequency                     | 1900 MHz                     |                        |
| Processor ID                  | 406E3                        |                        |
| Stepping                      | D0/K0                        |                        |
| Number of Processors          | 2Core(s) / 2Thread(s)        |                        |
| Microcode Revision            | 9E                           |                        |
| GT Info                       | GT1                          |                        |
|                               |                              |                        |
| Memory RC Version             | 2.1.0.0                      |                        |
| Total Memory                  | 16384 MB                     |                        |
| Memory Frequency              | 2133 MHz                     | ↔: Select Screen       |
|                               |                              | T↓: Select Item        |
| PCH Information               |                              | Enter: Select          |
| Name                          | SKL PCH-LP                   | +/-: Change Opt.       |
| PCH SKU                       | PCH-LP Mobile (U)            | F1: General Help       |
|                               | Premium SKU                  | F2: Previous Values    |
| Stepping                      | 21/01                        | F3: Uptimized Defaults |
| LAN PHY REVISION              | 82                           | F4: Save & Exit        |
| NE EU Vereier                 | 11 0 00 1000                 | ESU: EXIT              |
| ME FIN VERSION                | Copponate SKU                |                        |
| ME TITIIWare SKU              |                              |                        |
|                               |                              |                        |
|                               |                              |                        |
| Version 2.18.1263. C          | opyright (C) 2017 American M | legatrends, Inc.       |

#### 3.6.1.1 System Language

This option allows choosing the system default language.

#### 3.6.1.2 System Date

Use the system date option to set the system date. Manually enter the day, month and year.

#### 3.6.1.3 System Time

Use the system time option to set the system time. Manually enter the hours, minutes and seconds.

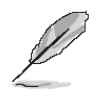

**Note:** The BIOS setup screens shown in this chapter are for reference purposes only, and may not exactly match what you see on your screen. Visit the Avalue website (<u>www.avalue.com.tw</u>) to download the latest product and BIOS information.

#### 3.6.2 Advanced Menu

This section allows you to configure your CPU and other system devices for basic operation through the following sub-menus.

| Aptio Setup Utility – Copyright (C) 2017 Americar<br>Main <mark>Advanced C</mark> hipset Security Boot Save & Exit                                                                                                    | Megatrends, Inc.                                                                                                    |
|----------------------------------------------------------------------------------------------------|----------------------------------------------------------------------------------------------------|
| <ul> <li>Trusted Computing</li> <li>ACPI Settings</li> <li>AAT Configuration</li> <li>PCH-FW Configuration</li> <li>EC 8528 HW monitor</li> <li>S5 RTC Wake Settings</li> <li>Serial Port Console Redirection</li> <li>CPU Configuration</li> <li>Intel TXT Information</li> <li>SATA Configuration</li> <li>Network Stack Configuration</li> <li>CSM Configuration</li> <li>SDIO Configuration</li> <li>USB Configuration</li> <li>USB Configuration</li> </ul> | <pre>Trusted Computing Settings  ++: Select Screen t1: Select Item Enter: Select +/-: Change Opt. F1: General Help F2: Previous Values F3: Optimized Defaults F4: Save &amp; Exit ESC: Exit</pre> |
| Version 2.18.1263. Copyright (C) 2017American №                                                                                                    | legatrends, Inc.                                                                                                    |

#### 3.6.2.1 Trusted Computing

| Aptio Setup Utility –<br>Advanced                                                                                                    | Copyright (C) 2017 American                                           | Megatrends, Inc.                                                                                                    |
|----------------------------------------------------------------------------------------------------|-----------------------------------------------------------------------|----------------------------------------------------------------------------------------------------|
| TPM20 Device Found<br>Security Device Support<br>Active PCR banks<br>Available PCR banks<br>TPM2.0 UEFI Spec Version<br>Physical Presence Spec Version<br>TPM 20 InterfaceType | [Enable]<br>SHA-1,SHA256<br>SHA-1,SHA256<br>[TCG_2]<br>[1.2]<br>[TIS] | Enables or Disables BIOS<br>support for security device.<br>O.S. will not show Security<br>Device. TCG EFI protocol and<br>INTIA interface will not be<br>available.           |
|                                                                                                    |                                                                       | ++: Select Screen<br>11: Select Item<br>Enter: Select<br>+/-: Change Opt.<br>F1: General Help<br>F2: Previous Values<br>F3: Optimized Defaults<br>F4: Save & Exit<br>ESC: Exit |
| Version 2.18.1263. C                                                                                                    | opyright (C) 2017 American M                                          | egatrends, Inc.                                                                                                    |

| Item                    | Options                            | Description                                                                                                    |
|-------------------------|------------------------------------|----------------------------------------------------------------------------------------------------|
| Security Device Support | Disable<br>Enable <b>[Default]</b> | Enables or Disables BIOS support for security devices. O.S. will not show Security Device. TCG EFI protocol and INT1A interface will not be available. |

### 3.6.2.2 APCI Settings

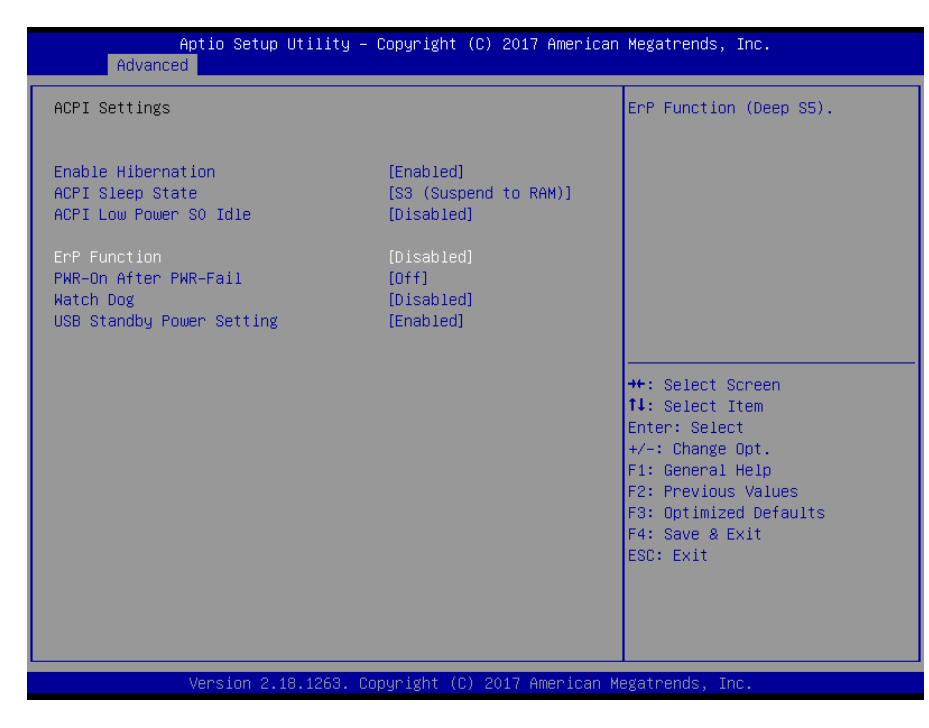

| Item                      | Options                                                                                         | Description                                                                                                    |
|---------------------------|-------------------------------------------------------------------------------------------------|----------------------------------------------------------------------------------------------------|
| Enable Hibernation        | Disabled<br>Enabled <b>[Default]</b> ,                                                          | Enables or Disables System ability to<br>Hibernate (OS/S4 Sleep State). This<br>option may be not effective with some<br>OS. |
| ACPI Sleep State          | Suspend Disabled,<br>S3 (Suspend to RAM) <b>[Default]</b>                                       | Select the highest ACPI sleep state the system will enter when the SUSPEDN button is pressed.                                |
| ACPI Low Power S0 Idle    | Disabled <b>[Default]</b><br>Enabled,                                                           | Enable or Disable ACPI Low Power S0<br>Idle Support.                                                                         |
| ErP Function              | Disabled <b>[Default]</b><br>Enabled,                                                           | ErP Function (Deep S5).                                                                                                    |
| PWR-On After PWR-Fail     | Off <b>[Default]</b><br>On<br>Last state                                                        | AC loss resume.                                                                                                    |
| Watch Dog                 | Disabled <b>[Default]</b> ,<br>30 sec<br>40 sec<br>50 sec<br>1 min<br>2 min<br>10 min<br>30 min | Select WatchDog.                                                                                                    |
| USB Standby Power Setting | Disabled<br>Enabled <b>[Default]</b>                                                            | Enabled/Disabled USB Standby Power during S3/S4/S5.                                                                          |

# 3.6.2.3 AMT Configuration

| Intel AMT<br>Un-Configure ME | (Enabled)<br>[Disabled] | Enable/Disable Intel (R)<br>Active Management Technology<br>BIDS Extension.<br>Note : iAMT H/W is always<br>enabled.<br>This option just controls the<br>BIDS extension execution.<br>If enabled, this requires<br>additional firmware in the SPI<br>device<br>++: Select Screen<br>f1: Select Item<br>Enter: Select |
|------------------------------|-------------------------|----------------------------------------------------------------------------------------------------|
|                              |                         | +/-: Change Opt.<br>F1: General Help<br>F2: Previous Values<br>F3: Optimized Defaults<br>F4: Save & Exit<br>ESC: Exit                                                                                                    |

| Item            | Options                                | Description                                                                                                    |
|-----------------|----------------------------------------|----------------------------------------------------------------------------------------------------|
| Intel AMT       | Disabled<br>Enabled <b>[Default]</b> , | Enable/Disable Intel® Active Management Technology<br>BIOS Extension. Note: iAMT H/W is always enabled.<br>This option just controls the BIOS extension execution.<br>If enabled, this requires additional firmware in the SPI<br>device. |
| Un-Configure ME | Disabled <b>[Default]</b><br>Enabled,  | OEMFlag Bit 15: Un-Configure ME without password.                                                                                                    |

# 3.6.2.4 PCH-FW Configuration

| Aptio Setup Utility -<br>Advanced                                                                                                    | Copyright (C) 2017 American                                                                                      | Megatrends, Inc.                                                                                                    |
|----------------------------------------------------------------------------------------------------|----------------------------------------------------------------------------------------------------|----------------------------------------------------------------------------------------------------|
| ME FW Version<br>ME Firmware Mode<br>ME Firmware Type<br>ME Firmware SKU<br>PTT Capability / State<br>NFC Support<br>ME Unconfig on RTC Clear State<br>ME State<br>► Firmware Update Configuration | 11.0.22.1000<br>Normal Mode<br>Full Sku Firmware<br>Corporate SKU<br>1 / 0<br>Disabled<br>[Enabled]<br>[Enabled] | Configure Management Engine<br>Technology Parameters                                                                                                    |
|                                                                                                    |                                                                                                    | <pre>+: Select Screen 14: Select Item Enter: Select +/-: Change Opt. F1: General Help F2: Previous Values F3: Optimized Defaults F4: Save &amp; Exit ESC: Exit</pre> |
| Version 2.18.1263. C                                                                                                    | opyright (C) 2017 American M                                                                                     | egatrends, Inc.                                                                                                    |

# 3.6.2.4.1 Firmware Update Configuration

| Me FW Image Re-Flash       [Disabled]       Enable/Disable Me FW Image Re-Flash function.         **: Select Screen       **: Select Screen         11: Select Item       Enter: Select         */-: Change Opt.       F1: General Help         F2: Previous Values       F2: Previous Values | Aptio Se<br>Advanced | tup Utility – Copyright (C) 2017 American | Megatrends, Inc.                                                                                                    |
|----------------------------------------------------------------------------------------------------|----------------------|-------------------------------------------|----------------------------------------------------------------------------------------------------|
| ++: Select Screen<br>14: Select Item<br>Enter: Select<br>+/-: Change Opt.<br>F1: General Help<br>F2: Previous Values                                                                                                    | Me FW Image Re-Flash | [Disabled]                                | Enable/Disable Me FW Image<br>Re-Flash function.                                                                                                    |
| F3: Optimized Defaults<br>F4: Save 8 Exit<br>ESC: Exit                                                                                                    |                      |                                           | <pre>++: Select Screen 14: Select Item Enter: Select +/-: Change Opt. F1: General Help F2: Previous Values F3: Optimized Defaults F4: Save &amp; Exit ESC: Exit</pre> |

| Item                 | Options                                | Description                                   |
|----------------------|----------------------------------------|-----------------------------------------------|
| Me FW Image Re-Flash | Disabled <b>[Default]</b> ,<br>Enabled | Enable/Disable Me FW Image Re-Flash function. |

### 3.6.2.5 IT8528 Super IO Configuration

You can use this item to set up or change the IT8528 Super IO configuration for serial ports. Please refer to 3.6.2.5.1~ 3.6.2.5.6 for more information.

| Aptio Setup Utility -<br>Advanced                                                                                                    | Copyright (C) 2017 American  | Megatrends, Inc.                                                                                                    |
|----------------------------------------------------------------------------------------------------|------------------------------|----------------------------------------------------------------------------------------------------|
| IT8528 Super IO Configuration                                                                                                    |                              | Set Parameters of Serial Port<br>1 (COMA)                                                                                                    |
| Super IO Chip<br>▶ Serial Port 1 Configuration<br>▶ Serial Port 2 Configuration                                                                   | IT8528                       |                                                                                                    |
| Super IO Chip<br>> Serial Port 3 Configuration<br>> Serial Port 4 Configuration<br>> Serial Port 5 Configuration<br>> Serial Port 6 Configuration | F81216                       |                                                                                                    |
|                                                                                                    |                              | <pre>++: Select Screen fl: Select Item Enter: Select +/-: Change Opt. F1: General Help F2: Previous Values F3: Optimized Defaults F4: Save &amp; Exit ESC: Exit</pre> |
| Version 2.18.1263. Co                                                                                                    | pyright (C) 2017 American Me | egatrends, Inc.                                                                                                    |

| Item                        | Description                             |
|-----------------------------|-----------------------------------------|
| Serial Port 1 Configuration | Set Parameters of Serial Port 1 (COMA). |
| Serial Port 2 Configuration | Set Parameters of Serial Port 2 (COMB). |
| Serial Port 3 Configuration | Set Parameters of Serial Port 3 (COMC). |
| Serial Port 4 Configuration | Set Parameters of Serial Port 4 (COMD). |
| Serial Port 5 Configuration | Set Parameters of Serial Port 5 (COME). |
| Serial Port 6 Configuration | Set Parameters of Serial Port 6 (COMF). |

| Aptio Setup Ut.<br>Advanced    | ility – Copyright (C) 2017 Ame                       | rican Megatrends, Inc.                                                                                                    |
|--------------------------------|------------------------------------------------------|----------------------------------------------------------------------------------------------------|
| Serial Port 1 Configuration    |                                                      | Change the Serial Port as                                                                                                    |
| Serial Port<br>Device Settings | [Enabled]<br>IO=3F8h; IRQ=4;                         | 13232/ 422/ 403                                                                                                    |
|                                |                                                      |                                                                                                    |
|                                | UART 232 422 485<br>UART 232<br>UART 422<br>UART 485 | ++: Select Screen<br>14: Select Item<br>Enter: Select<br>+/-: Change Opt.<br>F1: General Help<br>F2: Previous Values<br>F3: Optimized Defaults<br>F4: Save & Exit<br>ESC: Exit |

### 3.6.2.5.1 Serial Port 1 Configuration

| Item             | Option                      | Description                              |
|------------------|-----------------------------|------------------------------------------|
| Serial Port      | Enabled[Default],           | Enable or Disable Serial Port (COM)      |
|                  | Disabled                    |                                          |
|                  | UART 232 <b>[Default]</b> , |                                          |
| UART 232 422 485 | UART 422,                   | Change the Serial Port as RS232/422/485. |
|                  | UART 485                    |                                          |

### 3.6.2.5.2 Serial Port 2 Configuration

| Aptio Setup Utilit<br>Advanced | y – Copyright (C) 2017 America | n Megatrends, Inc.                                                                                                |
|--------------------------------|--------------------------------|----------------------------------------------------------------------------------------------------|
| Serial Port 2 Configuration    |                                | Change the Serial Port as                                                                                         |
| Serial Port<br>Device Settings | [Enabled]<br>IO=2F8h; IRQ=3;   | 1323274227403                                                                                                    |
| UART 232 422 485               |                                |                                                                                                    |
|                                | UART 232 422 485               |                                                                                                    |
|                                | UART 422<br>UART 485           | ++: Select Screen<br>14: Select Item<br>Enter: Select<br>+/-: Change Opt.<br>F1: General Help<br>F2: Deneral Help |
|                                |                                | F2: Previous Values<br>F3: Optimized Defaults<br>F4: Save & Exit<br>ESC: Exit                                     |
| Version 2.18.1263              | 3. Copyright (C) 2017 American | Megatrends, Inc.                                                                                                  |

#### ARC-1532-C2

| Item             | Option                      | Description                              |  |
|------------------|-----------------------------|------------------------------------------|--|
| Social Bort      | Enabled <b>[Default]</b> ,  | Enable or Disable Seriel Part (COM)      |  |
| Serial Port      | Disabled                    | Enable of Disable Serial Port (COM).     |  |
|                  | UART 232 <b>[Default]</b> , |                                          |  |
| UART 232 422 485 | UART 422,                   | Change the Serial Port as RS232/422/485. |  |
|                  | UART 485                    |                                          |  |

# 3.6.2.5.3 Serial Port 3 Configuration

| Aptio Setup Utility -<br>Advanced                             | - Copyright (C) 2017 Ameri   | ican Megatrends, Inc.                                                                                                    |
|---------------------------------------------------------------|------------------------------|----------------------------------------------------------------------------------------------------|
| Serial Port 3 Configuration<br>Serial Port<br>Device Settings | [Enabled]<br>IO=3E8h; IRQ=5; | Enable or Disable Serial Port<br>(COM)                                                                                                    |
|                                                               |                              |                                                                                                    |
|                                                               |                              | <pre>++: Select Screen 11: Select Item Enter: Select +/-: Change Opt. F1: General Help F2: Previous Values F3: Optimized Defaults F4: Save &amp; Exit ESC: Exit</pre> |
| Version 2.18.1263. (                                          | Copyright (C) 2017 America   | an Megatrends, Inc.                                                                                                    |

| Item        | Option                                 | Description                          |
|-------------|----------------------------------------|--------------------------------------|
| Serial Port | Enabled <b>[Default]</b> ,<br>Disabled | Enable or Disable Serial Port (COM). |

## 3.6.2.5.4 Serial Port 4 Configuration

| Aptio Setup Utility -<br>Advanced | - Copyright           | (C) 2017 American | Megatrends, Inc.                                                                                                    |
|-----------------------------------|-----------------------|-------------------|----------------------------------------------------------------------------------------------------|
| Serial Port 4 Configuration       |                       |                   | Enable or Disable Serial Port                                                                                                    |
| Serial Port<br>Device Settings    | [Enabled]<br>IO=2E8h; | IRQ=5;            |                                                                                                    |
|                                   |                       |                   | ++: Select Screen<br>14: Select Item<br>Enter: Select<br>+/-: Change Opt.<br>F1: General Help<br>F2: Previous Values<br>F3: Optimized Defaults<br>F4: Save & Exit<br>ESC: Exit |
| Version 2.18.1263. (              | Copyright (C          | ) 2017 American M | egatrends, Inc.                                                                                                    |

| Item        | Option                                 | Description                          |
|-------------|----------------------------------------|--------------------------------------|
| Serial Port | Enabled <b>[Default]</b> ,<br>Disabled | Enable or Disable Serial Port (COM). |

## 3.6.2.5.5 Serial Port 5 Configuration

| Aptio Setup Utility<br>Advanced | – Copyright (C) 2017 Ameri   | can Megatrends, Inc.                                                                                                    |
|---------------------------------|------------------------------|----------------------------------------------------------------------------------------------------|
| Serial Port 5 Configuration     |                              | Enable or Disable Serial Port                                                                                                    |
| Serial Port<br>Device Settings  | [Enabled]<br>IO=200h; IRQ=5; |                                                                                                    |
|                                 |                              | <pre>++: Select Screen 14: Select Item Enter: Select +/-: Change Opt. F1: General Help F2: Previous Values F3: Optimized Defaults F4: Save &amp; Exit ESC: Exit</pre> |
| Version 2.18.1263.              | Copyright (C) 2017 America   | n Megatrends, Inc.                                                                                                    |

| Item         | Option                     | Description                   |
|--------------|----------------------------|-------------------------------|
| Corrigh Dort | Enabled <b>[Default]</b> , | Enable or Disable Serial Port |
| Senal Port   | Disabled                   | (COM).                        |

# 3.6.2.5.6 Serial Port 6 Configuration

| Aptio Setup Utility<br>Advanced | – Copyright (C) 2017 Americ  | can Megatrends, Inc.                                                                                                    |
|---------------------------------|------------------------------|----------------------------------------------------------------------------------------------------|
| Serial Port 6 Configuration     |                              | Enable or Disable Serial Port                                                                                                    |
| Serial Port<br>Device Settings  | [Enabled]<br>IO=208h; IRQ=5; |                                                                                                    |
|                                 |                              | ++: Select Screen<br>11: Select Item<br>Enter: Select<br>+/-: Change Opt.<br>F1: General Help<br>F2: Previous Values<br>F3: Optimized Defaults<br>F4: Save & Exit<br>ESC: Exit |
| Version 2.18.1263.              | Copyright (C) 2017 Americar  | n Megatrends, Inc.                                                                                                    |

| Item        | Option                     | Description                   |
|-------------|----------------------------|-------------------------------|
| Serial Port | Enabled <b>[Default]</b> , | Enable or Disable Serial Port |
|             | Disabled                   | (COM).                        |

### 3.6.2.6 H/W Monitor

| Aptio Setup Util:<br>Advanced                                            | ity – Copyright (C) 2017 Amer.                     | ican Megatrends, Inc.                                                                                                    |
|--------------------------------------------------------------------------|----------------------------------------------------|----------------------------------------------------------------------------------------------------|
| Pc Health Status<br>Smart Fan Function<br>▶ Smart Fan Mode Configuration | [Enabled]                                          | Enable or Disable Smart Fan                                                                                                    |
| CPU temperature<br>Fan1 Speed<br>VIN_L<br>VCORE                          | : +33 C<br>: 5557 RPM<br>: +12.292 V<br>: +0.984 V |                                                                                                    |
|                                                                          | Smart Fan Function —<br>Disabled<br>Enabled        | ++: Select Screen<br>14: Select Item<br>Enter: Select<br>+/-: Change Opt.<br>F1: General Help<br>F2: Previous Values<br>F3: Optimized Defaults<br>F4: Save & Exit<br>ESC: Exit |
| Version 2.18.126                                                         | 53. Copyright (C) 2017 America                     | an Megatrends, Inc.                                                                                                    |

| ltem               | Options                                | Description                  |
|--------------------|----------------------------------------|------------------------------|
| Smart Fan Function | Disabled <b>[Default]</b> ,<br>Enabled | Enable or Disable Smart Fan. |

### 3.6.2.6.1 Smart Fan Mode Configuration

| Aptio Setup Utility – C<br>Advanced | opyright (C) 2017 American  | Megatrends, Inc.                                                                                                    |
|-------------------------------------|-----------------------------|----------------------------------------------------------------------------------------------------|
| Smart Fan Mode Configuration        |                             | CPU Smart Fan Mode Select                                                                                                    |
| CPU Smart Fan Mode<br>Fan PWM       | [Manual Mode]<br>255        | <pre>++: Select Screen 11: Select Item Enter: Select +/-: Change Opt. F1: General Help F2: Previous Values F3: Optimized Defaults F4: Save &amp; Exit ESC: Exit</pre> |
| Version 2.18.1263. Cop              | yright (C) 2017 American Me | egatrends, Inc.                                                                                                    |

| ltem               | Option                                                                                                    | Description                |
|--------------------|----------------------------------------------------------------------------------------------------|----------------------------|
| CPU Smart Fan Mode | Manual Mode <b>[Default]</b> /Mode 01/Mode<br>02/Mode 03/Mode 04/Mode 05/Mode<br>06/Mode 07/Mode 08/Mode 09/Mode<br>10/Mode 11/Mode 12/Mode 13/Mode<br>14/Mode 15/Mode 16/Mode 17/Mode<br>18/Mode 19/Mode 20 | CPU Smart Fan Mode Select. |
| Fan PWM            | 0-255                                                                                                    | Fan PWM duty               |

# 3.6.2.7 S5 RTC Wake Settings

| Aptio Setu<br>Advanced                                                                                        | ) Utility – Copyright (C) 2017 Am                                                                                         | merican Megatrends, Inc.                                                                                                    |
|----------------------------------------------------------------------------------------------------|----------------------------------------------------------------------------------------------------|----------------------------------------------------------------------------------------------------|
| Wake system from S5<br>Wake up day of week<br>Wake up day<br>Wake up hour<br>Wake up minute<br>Wake up second | [Fixed Time]<br>[Disabled]<br>0<br>0<br>0<br>0<br>0<br>0<br>0<br>0<br>0<br>0<br>0<br>0<br>0<br>0<br>0<br>0<br>0<br>0<br>0 | wake up day of<br>week.(Monday-Friday) or<br>(Monday-Saturday)                                                                                                    |
|                                                                                                    | Monday-Saturday                                                                                                    | ++: Select Screen<br>14: Select Item<br>Enter: Select<br>+/-: Change Opt.<br>F1: General Help<br>F2: Previous Values<br>F3: Optimized Defaults<br>F4: Save & Exit<br>ESC: Exit |

| Item                | Options                                                         | Description                                                                                                    |
|---------------------|-----------------------------------------------------------------|----------------------------------------------------------------------------------------------------|
| Wake system from S5 | Disabled <b>[Default]</b> ,<br>Fixed Time<br>Dynamic Time       | Enable or disable System wake on alarm event.<br>Select FixedTime, system will wake on the<br>hr::min::sec specified. Select DynamicTime,<br>System will wake on the current time + Increase<br>minutes(s). |
| Wake up day of week | Disabled <b>[Default]</b> ,<br>Monday-Friday<br>Monday-Saturday | Wake up day of week. (Monday-Friday) or<br>(Monday-Saturday).                                                                                                    |
| Wake up day         | 1-31                                                            | Select 0 for daily system wake up 1-31 for which day of the month that you would like the system to wake up.                                                                                                |
| Wake up hour        | 0-23                                                            | Select 0-23 For example enter 3 for 3am and 15 for 3pm.                                                                                                    |
| Wake up minute      | 0-59                                                            | Select 0-23 For example enter 3 for 3am and 15 for 3pm.                                                                                                    |
| Wake up second      | 0-59                                                            | Select 0-23 For example enter 3 for 3am and 15 for 3pm.                                                                                                    |

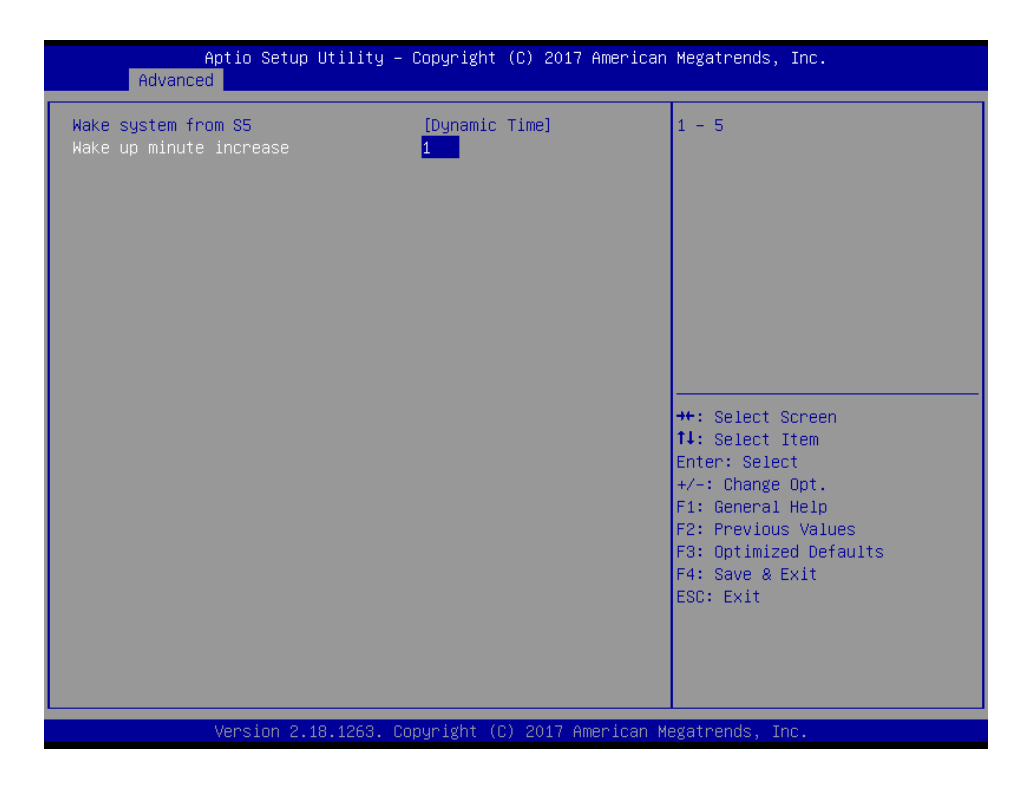

| ltem                    | Options                                                  | Description                                                                                                    |
|-------------------------|----------------------------------------------------------|----------------------------------------------------------------------------------------------------|
| Wake system from S5     | Disabled,<br>Fixed Time<br>Dynamic Time <b>[Default]</b> | Enable or disable System wake on alarm event.<br>Select FixedTime, system will wake on the<br>hr::min::sec specified. Select DynamicTime,<br>System will wake on the current time + Increase<br>minutes(s). |
| Wake up minute increase | 1-5                                                      | 1-5.                                                                                                    |

### 3.6.2.8 Serial Port Console Redirection

| Aptio Setup Utility – (<br>Advanced                                            | Copyright (C) 2017 American | Megatrends, Inc.                                                                                                    |
|--------------------------------------------------------------------------------|-----------------------------|----------------------------------------------------------------------------------------------------|
| COM1<br>Console Redirection<br>▶ Console Redirection Settings                  | [Disabled]                  | Console Redirection Enable or<br>Disable.                                                                                                    |
| COM1(Pci Bus0,Dev0,Func0) (Disabled)<br>Console Redirection                    | Port Is Disabled            |                                                                                                    |
| Legacy Console Redirection<br>▶ Legacy Console Redirection Settings            |                             |                                                                                                    |
| Serial Port for Out-of-Band Managemen<br>Windows Emergency Management Service: | nt∕<br>s (EMS)              |                                                                                                    |
| Console Redirection<br>• Console Redirection Settings                          | [Disabled]                  | <pre>++: Select Screen fl: Select Item Enter: Select +/-: Change Opt. F1: General Help F2: Previous Values F3: Optimized Defaults F4: Save &amp; Exit ESC: Exit</pre> |
| Version 2.18.1263. Co                                                          | pyright (C) 2017 American M | egatrends, Inc.                                                                                                    |

| Item                | Options            | Description                           |  |
|---------------------|--------------------|---------------------------------------|--|
| Console Redirection | Disabled[Default], | Console Redirection Enable or Disable |  |
|                     | Enabled            |                                       |  |

### 3.6.2.8.1 COM1

| Aptio Setup Utility -<br>Advanced                                                                                                    | – Copyright (C) 2017 Americar                                                            | n Megatrends, Inc.                                                                                                    |
|----------------------------------------------------------------------------------------------------|------------------------------------------------------------------------------------------|----------------------------------------------------------------------------------------------------|
| COM1<br>Console Redirection Settings<br>Terminal Type<br>Bits per second<br>Data Bits<br>Parity<br>Stop Bits                                                       | [ANSI]<br>[115200]<br>[8]<br>[None]<br>[1]                                               | Emulation: ANSI: Extended<br>ASCII char set. VT100: ASCII<br>char set. VT100+: Extends<br>VT100 to support color,<br>function keys, etc. VT–UTF8:<br>Uses UTF8 encoding to map<br>Unicode chars onto 1 or more<br>bytes. |
| Flow Control<br>VT-UTF8 Combo Key Support<br>Recorder Mode<br>Resolution 100x31<br>Legacy OS Redirection Resolution<br>Putty KeyPad<br>Redirection After BIOS POST | [None]<br>[Enabled]<br>[Disabled]<br>[Disabled]<br>[80x24]<br>[VT100]<br>[Always Enable] | ++: Select Screen<br>fl: Select Item                                                                                                    |
|                                                                                                    |                                                                                          | Enter: Select<br>+/-: Change Opt.<br>F1: General Help<br>F2: Previous Values<br>F3: Optimized Defaults<br>F4: Save & Exit<br>ESC: Exit                                                                                   |
| Version 2.18.1263. 1                                                                                                    | Copyright (C) 2017 American ⊧                                                            | legatrends. Inc.                                                                                                    |

| ltem            | Option                                                     | Description                                                                                                    |
|-----------------|------------------------------------------------------------|----------------------------------------------------------------------------------------------------|
| Terminal Type   | VT100<br>VT100+<br>VT-UTF8<br>ANSI <b>[Default]</b>        | Emulation: ANSI: Extended ASCII char set.<br>VT100: ASCII char set. VT100+: Extends VT100<br>to support color, function keys, etc. VT-UTF8:<br>Uses UTF8 encoding to map Unicode chars<br>onto 1 or more bytes.                                                                                                    |
| Bits per second | 9600<br>19200<br>38400<br>57600<br>115200 <b>[Default]</b> | Select serial port transmission speed. The speed must be matched on the other side. Long or noisy lines may require lower speeds.                                                                                                    |
| Data Bits       | 7<br>8 <b>[Default]</b>                                    | Data Bits.                                                                                                    |
| Parity          | None <b>[Default]</b><br>Even<br>Odd<br>Mark<br>Space      | A parity bit can be sent with the data bits to<br>detect some transmission errors. Even: parity bit<br>is 0 if the num of 1's in the data bits is even.<br>Odd:parity bit is 0 if num of 1's in the data bits is<br>odd. Mark: parity bit is always 1. Space: Parity<br>bit is always 0. Mark and Space Parity do not<br>allow for error detection. They can be used as<br>and additional data bit. |
| Stop Bits       | 1 <b>[Default]</b><br>2                                    | Stop bits indicate the end of a serial data packet.<br>(A start bit indicates the beginning). The<br>standard setting is 1 stop bit. Communication                                                                                                    |

|                                 | with slow devices may require more than 1 stop                     |                                                                                                    |
|---------------------------------|--------------------------------------------------------------------|----------------------------------------------------------------------------------------------------|
|                                 |                                                                    | bit.                                                                                                    |
| Flow Control                    | None <b>[Default]</b><br>Hardware RTS/CTS                          | Flow control can prevent data loss from buffer<br>overflow. When sending data, if the receiving<br>buffers are full, a 'stop' signal can be sent to<br>stop the data flow. Once the buffers are empty,<br>a 'start' signal can be sent to re-start the flow.<br>Hardware flow control uses two wires to send<br>start/stop signals. |
| VT-UTF8 Combo Key               | Disabled                                                           | Enable VT-UTF8 Combination Key Support for                                                                                                    |
| Support                         | Enabled[Default]                                                   | ANSI/VT100 terminals.                                                                                                    |
| Pecorder Mode                   | Disabled[Default]                                                  | With this mode enabled only text will be sent.                                                                                                    |
|                                 | Enabled                                                            | This is to capture Terminal data.                                                                                                    |
| Resolution 100x31 Disabled[Defa | Disabled[Default]                                                  | Enables or disables extended terminal                                                                                                    |
|                                 | Enabled                                                            | resolution.                                                                                                    |
| Legacy OS Redirection           | 80x24[Default]                                                     | On Legacy OS, the Number of Rows and                                                                                                    |
| Resolution                      | 80x25                                                              | Columns supported redirection.                                                                                                    |
| Putty KeyPad                    | VT100 <b>[Default]</b><br>LINUX<br>XTERMR6<br>SCO<br>ESCN<br>VT400 | Select FunctionKey and KeyPad on Putty.                                                                                                    |
| Redirection After BIOS<br>POST  | Always Enable <b>[Default]</b><br>Boot Loader                      | When Bootloader is selected, then Legacy<br>Console Redirection is disabled before booting<br>to legacy OS. When Always Enabled is<br>selected, then Legacy Console Redirection is<br>enabled for legacy OS. Default setting for this<br>option is set to Always Enable.                                                            |

### 3.6.2.9 CPU Configuration

Use the CPU configuration menu to view detailed CPU specification and configure the CPU.

| Aptio Setup Utility<br>Advanced                                                                                                    | – Copyright (C) 2017 America                                                                                                    | n Megatrends, Inc.                                                                                                    |
|----------------------------------------------------------------------------------------------------|----------------------------------------------------------------------------------------------------|----------------------------------------------------------------------------------------------------|
| CPU Configuration                                                                                                    |                                                                                                    | 4                                                                                                    |
| Intel(R) Celeron(R) CPU 3955U @ 2.<br>CPU Signature<br>Microcode Patch<br>Max CPU Speed<br>Min CPU Speed<br>CPU Speed<br>Processor Cores<br>Hyper Threading Technology<br>Intel VT-× Technology<br>G4-bit<br>EIST Technology<br>CPU C3 state<br>CPU C3 state<br>CPU C3 state<br>CPU C4 state<br>CPU C5 state<br>CPU C9 state<br>CPU C0 state<br>L1 Data Cache<br>L2 Cache<br>L3 Cache | 00GHz<br>406E3<br>9E<br>2000 MHz<br>400 MHz<br>1900 MHz<br>2<br>Not Supported<br>Supported<br>S | <pre>++: Select Screen 14: Select Item Enter: Select +/-: Change Opt. F1: General Help F2: Previous Values F3: Optimized Defaults F4: Save &amp; Exit ESC: Exit</pre> |
|                                                                                                    |                                                                                                    |                                                                                                    |
| Aptio Setup Utility                                                                                                    | – Copyright (C) 2017 America                                                                                                    | n Megatrends, Inc.                                                                                                    |
| Advanced                                                                                                    |                                                                                                    |                                                                                                    |
| Processor Cores<br>Hyper Threading Technology<br>Intel VT-x Technology<br>Intel SMX Technology<br>64-bit<br>EIST Technology<br>CPU C3 state<br>CPU C3 state<br>CPU C6 state<br>CPU C6 state<br>CPU C8 state<br>CPU C9 state<br>CPU C10 state                                                                                                    | 2<br>Not Supported<br>Supported<br>Supported<br>Supported<br>Supported<br>Supported<br>Supported<br>Supported<br>Supported<br>Supported<br>Supported<br>Supported                                                                                                    | Package C State limit                                                                                                    |
| L1 Code Cache<br>L2 Cache<br>L3 Cache<br>L4 Cache<br>Active Processor Cores<br>Overclocking lock<br>Intel Virtualization Technology<br>Turbo Mode<br>CPU C states<br>Package C State limit                                                                                                    | 22 KB X 2<br>256 KB X 2<br>2 MB<br>Not Present<br>[A11]<br>[Disabled]<br>[Enabled]<br>[Enabled]<br>[Enabled]<br>[Enabled]<br>[AUTO]                                                                                                    | 11: Select Item<br>Enter: Select<br>+/-: Change Opt.<br>F1: General Help<br>F2: Previous Values<br>F3: Optimized Defaults<br>F4: Save & Exit<br>ESC: Exit             |

| Item                   | Options                   | Description                                          |
|------------------------|---------------------------|------------------------------------------------------|
| Active Processor Cores | All <b>[Default]</b><br>1 | Number of cores to enable in each processor package. |

| Overclocking lock               | Disabled <b>[Default]</b> ,<br>Enabled                                   | FLEX_RATIO(194) MSR.                                                                                              |
|---------------------------------|--------------------------------------------------------------------------|----------------------------------------------------------------------------------------------------|
| Intel Virtualization Technology | Disabled,<br>Enabled <b>[Default]</b>                                    | When enabled, a VMM can utilize the<br>additional hardware capabilities provided by<br>Virtualization Technology. |
| Turbo Mode                      | Disabled,<br>Enabled <b>[Default]</b>                                    | Turbo Mode.                                                                                                    |
| CPU C states                    | Disabled,<br>Enabled <b>[Default]</b>                                    | Enable or disable CPU states.                                                                                     |
| Package C State limit           | C0/C1<br>C2<br>C3<br>C6<br>C7<br>C7s<br>C8<br>C9<br>C10<br>Auto[Default] | Package C State limit.                                                                                            |

### 3.6.2.10 Intel TXT Information

| Aptio<br>Advanced                                                                                    | Setup Utility – Copyright (C) 2017                                               | American Megatrends, Inc.                                                                                                    |
|----------------------------------------------------------------------------------------------------|----------------------------------------------------------------------------------|----------------------------------------------------------------------------------------------------|
| Intel TXT Informati                                                                                  | on                                                                               |                                                                                                    |
| Chipset<br>BiosAcm<br>Chipset Txt<br>Cpu Txt<br>Error Code<br>Class Code<br>Major Code<br>Minor Code | Production Fused<br>Debug Fused<br>Not Supported<br>None<br>None<br>None<br>None | ++: Select Screen<br>1: Select Item<br>Enter: Select<br>+/-: Change Opt.<br>F1: General Help<br>F2: Previous Values<br>F3: Optimized Defaults<br>F4: Save & Exit<br>ESC: Exit |
| Vers                                                                                                 | ion 2.18.1263. Copyright (C) 2017 Am                                             | merican Megatrends, Inc.                                                                                                    |

## 3.6.2.11 SATA Configuration

| Aptio Setup<br>Advanced                                                                                                    | Utility – Copyright (C) 2017 Americar                                                                                                    | n Megatrends, Inc.                                                                                                    |
|----------------------------------------------------------------------------------------------------|----------------------------------------------------------------------------------------------------|----------------------------------------------------------------------------------------------------|
| SATA Controller(s)<br>SATA Test Mode<br>Aggressive LPM Support<br>SATA Controller Speed<br>Serial ATA Port 0(M.2)<br>Software Preserve<br>Port 1<br>SATA Device Type<br>Serial ATA Port 1<br>SATA Device Type<br>Serial ATA Port 2<br>Software Preserve<br>Port 2<br>SATA Device Type | [Enabled]<br>[Disabled]<br>[Disabled]<br>[Default]<br>Empty<br>Unknown<br>[Enabled]<br>[Solid State Drive]<br>Empty<br>Unknown<br>[Enabled]<br>[Hard Disk Drive]<br>Empty<br>Unknown<br>[Enabled]<br>[Hard Disk Drive] | Enable PCH to aggressively<br>enter link power state.<br>+: Select Screen<br>11: Select Item<br>Enter: Select<br>+/-: Change Opt.<br>F1: General Help<br>F2: Previous Values<br>F3: Optimized Defaults<br>F4: Save & Exit<br>ESC: Exit |
| Version 2.:                                                                                                    | 18,1263, Copyright (C) 2017 American M                                                                                                    | legatrends. Inc.                                                                                                    |

| Item                    | Options                    | Description                                  |
|-------------------------|----------------------------|----------------------------------------------|
| SATA Controllor(c)      | Disabled,                  | Enable or disable SATA Device                |
| SATA Controller(s)      | Enabled[Default]           | Enable of disable SATA Device.               |
| SATA Test Mede          | Disabled[Default],         | Tast Mada Enable/Disable (Lean Back)         |
| SATA Test Mode          | Enabled                    | Test Mode Effable/Disable (Loop Back).       |
| Aggrossiva I PM Support | Disabled[Default],         | Enable PCH to aggressively enter link power  |
| Aggressive LFM Support  | Enabled                    | state.                                       |
| SATA Controller Speed   | Default[Default]           |                                              |
|                         | Gen1                       | Indicates the maximum speed the SATA         |
|                         | Gen2                       | controller can support.                      |
|                         | Gen3                       |                                              |
|                         | Disabled                   |                                              |
| Port1/2                 | Enabled[Default]           | Enable/Disable SATA Port.                    |
|                         | Enabled[Doldant]           |                                              |
| SATA Device Type        | Hard Disk Drive            | Identify the SATA port is connected to Solid |
|                         | Solid State Drive[Default] | State Drive or Hard Disk Drive.              |
|                         |                            |                                              |

## 3.6.2.12 Network Stack Configuration

| Network Stack       [Enabled]       Enable/Disable UEFI Network         Ipv4 PXE Support       [Enabled]       Stack         Ipv6 PXE Support       [Enabled]       Stack         PXE boot wait time       0       Media detect count       1         Media detect count       1       Image: Stack interval interval | Aptio Setup Utility<br>Advanced                                                                   | ) – Copyright (C) 2017 America                                           | an Megatrends, Inc.                                                                                               |
|----------------------------------------------------------------------------------------------------|---------------------------------------------------------------------------------------------------|--------------------------------------------------------------------------|----------------------------------------------------------------------------------------------------|
|                                                                                                    | Network Stack<br>Ipv4 PXE Support<br>Ipv6 PXE Support<br>PXE boot wait time<br>Media detect count | [Enabled]<br>[Enabled]<br>0<br>1<br>Network Stack<br>Disabled<br>Enabled | Enable/Disable UEFI Network<br>Stack<br>++: Select Screen<br>fl: Select Item<br>Enter: Select<br>+/-: Change Out. |
| F1: General Help<br>F2: Previous Values<br>F3: Optimized Defaults<br>F4: Save & Exit<br>ESC: Exit                                                                                                    |                                                                                                   |                                                                          | F1: General Help<br>F2: Previous Values<br>F3: Optimized Defaults<br>F4: Save & Exit<br>ESC: Exit                 |

| Item               | Options                              | Description                                 |
|--------------------|--------------------------------------|---------------------------------------------|
| Network Stack      | Enabled<br>Disabled <b>[Default]</b> | Enable/Disable UEFI Network Stack.          |
| Inva DVE Support   | Disabled                             | Enable Ipv4 PXE Boot Support. If disabled   |
| ipv4 PXE Support   | Enabled[Default]                     | IPV4 PXE boot option will not be created.   |
| Ipv6 PXE Support   | Disabled<br>Enabled <b>[Default]</b> | Enable Ipv6 PXE Boot Support. If disabled   |
|                    |                                      | IPV6 PXE boot option will not be created.   |
| DVE beet weit time | 0                                    | Wait time to press ESC key to abort the PXE |
| PAE boot wait time |                                      | boot.                                       |
| Media detect count | 1                                    | Number of times presence of media will be   |
|                    |                                      | checked.                                    |

### 3.6.2.13 CSM Configuration

| Aptio Setup Utility – Copyright (C) 2017 American Megatrends, Inc.<br>Advanced |                                                     |                                                                               |
|--------------------------------------------------------------------------------|-----------------------------------------------------|-------------------------------------------------------------------------------|
| Compatibility Support Module Confi                                             | iguration                                           | Enable/Disable CSM Support.                                                   |
| CSM Support                                                                    |                                                     |                                                                               |
| CSM16 Module Version                                                           | N/A, reset required                                 |                                                                               |
| GateA2O Active<br>Option ROM Messages<br>INT19 Trap Response                   | [Upon Request]<br>[Force BIOS]<br>[Immediate]       |                                                                               |
| Boot option filter                                                             | [Legacy only]                                       |                                                                               |
| Option ROM execution                                                           |                                                     | ++: Select Screen                                                             |
| Network<br>Storage<br>Video<br>Other PCI devices                               | [Do not launch]<br>[Legacy]<br>[Legacy]<br>[Legacy] | t↓: Select Item<br>Enter: Select<br>+/-: Change Opt.<br>F1: General Help      |
|                                                                                |                                                     | F2: Previous Values<br>F3: Optimized Defaults<br>F4: Save & Exit<br>ESC: Exit |
| Version 2.18.1263. Copyright (C) 2017 American Megatrends, Inc.                |                                                     |                                                                               |

| ltem                | Options                                                      | Description                                                                                                    |
|---------------------|--------------------------------------------------------------|----------------------------------------------------------------------------------------------------|
| CSM Support         | Enabled <b>[Default]</b><br>Disabled,                        | Enable/Disable CSM Support.                                                                                                    |
| GateA20 Active      | Upon Request <b>[Default]</b><br>Always                      | UPON REQUEST – GA20 can be disabled<br>using BIOS services. ALWAYS – do not<br>allow disabling GA20; this option is useful<br>when any RT code is executed above 1MB. |
| Option ROM Messages | Force BIOS <b>[Default]</b><br>Keep Current                  | Set display mode for Option ROM.                                                                                                    |
| INT19 Trap Response | Immediate <b>[Default]</b><br>Postponed                      | BIOS reaction on INT19 trapping by Option<br>ROM: IMMEDIATE – execute the trap right<br>away; POSTONED – execute the trap during<br>legacy boot.                      |
| Boot option filter  | UEFI and Legacy<br>Legacy only <b>[Default]</b><br>UEFI only | This option controls Legacy/UEFI ROMs priority.                                                                                                    |
| Network             | Do not launch <b>[Default]</b><br>UEFI<br>Legacy             | Controls the execution of UEFI and Legacy PXE OpROM.                                                                                                    |
| Storage             | Do not launch<br>UEFI<br>Legacy <b>[Default]</b>             | Controls the execution of UEFI and Legacy Storage OpROM.                                                                                                    |
| Video               | Do not launch<br>UEFI<br>Legacy <b>[Default]</b>             | Controls the execution of UEFI and Legacy Video OpROM.                                                                                                    |
| Other PCI devices   | Do not launch<br>UEFI<br>Legacy <b>[Default]</b>             | Determines OpROM execution policy for devices other than Network, Storage, or Video.                                                                                  |

### 3.6.2.14 SDIO Configuration

| Aptio Setup<br>Advanced | Utility – Copyright (C) 201           | 7 American Megatrends, Inc.                            |
|-------------------------|---------------------------------------|--------------------------------------------------------|
| SDIO Configuration      |                                       | Auto Option: Access SD device                          |
|                         | (Auto)<br>Auto<br>ADMA<br>SDMA<br>PIO | de                                                     |
|                         |                                       | 1↓: Select Item<br>Enter: Select<br>+/-: Change Ont    |
|                         |                                       | F1: General Help<br>F2: Previous Values                |
|                         |                                       | F3: Optimized Defaults<br>F4: Save & Exit<br>ESC: Exit |
|                         |                                       | •                                                      |
| Version 2.              | 18.1263. Copyright (C) 2017           | American Megatrends, Inc.                              |

| Item             | Options                                      | Description                                                                                                    |
|------------------|----------------------------------------------|----------------------------------------------------------------------------------------------------|
| SDIO Access Mode | Auto <b>[Default]</b><br>ADMA<br>SDMA<br>PIO | Auto Option: Access SD device in DMA<br>mode if controller supports it, otherwise in<br>PIO mode. DMA Option: Access SD device<br>in DMA mode. PIO Option: Access SD<br>device in PIO mode. |

### 3.6.2.15 USB Configuration

The USB Configuration menu helps read USB information and configures USB settings.

| Aptio Setup Utility –<br>Advanced                                      | Copyright (C) 2017 American         | Megatrends, Inc.             |
|------------------------------------------------------------------------|-------------------------------------|------------------------------|
| USB Configuration                                                      |                                     | Enable/Disable USB Mass      |
| USB Module Version                                                     | 17                                  | storage priver support.      |
| USB Controllers:<br>1 XHCI                                             |                                     |                              |
| USB Devices:<br>1 Drive, 1 Keyboard, 1 Mouse,                          | 1 Hub                               |                              |
| Legacy USB Support<br>XHCI Hand-off<br>USB Mass Storage Driver Support | [Enabled]<br>[Enabled]<br>[Enabled] |                              |
| PUPE BOZO4 EMUTACION                                                   | (DISADIEU)                          | ++: Select Screen            |
| USB hardware delays and time-outs:                                     | [20, 200]                           | T4: Select Item              |
| Device reset time-out                                                  | [20 Sec]                            | +/-: Change Ont              |
| Device power-up delay                                                  | [Auto]                              | F1: General Help             |
|                                                                        |                                     | F2: Previous Values          |
| Mass Storage Devices:                                                  |                                     | F3: Optimized Defaults       |
| hp v220w 1100                                                          | [Auto]                              | F4: Save & Exit<br>ESC: Exit |
|                                                                        |                                     |                              |
|                                                                        |                                     |                              |
| Version 2.18.1263. Co                                                  | opyright (C) 2017 American M        | egatrends, Inc.              |

| ltem                            | Options                                                              | Description                                                                                                    |
|---------------------------------|----------------------------------------------------------------------|----------------------------------------------------------------------------------------------------|
| Legacy USB Support              | Enabled <b>[Default]</b><br>Disabled<br>Auto                         | Enables Legacy USB support. AUTO option<br>disables legacy support if no USB devices are<br>connected. DISABLE option will keep USB<br>devices available only for EFI applications.                                 |
| XHCI Hand-off                   | Enabled <b>[Default]</b><br>Disabled                                 | This is a workaround for OSew without XHCI<br>hand-off support. The XHCI ownership change<br>should be claimed by XHCI driver.                                                                                      |
| USB Mass Storage Driver Support | Enabled <b>[Default]</b><br>Disabled                                 | Enable/Disable USB Mass Storage Driver<br>Support.                                                                                                    |
| Port 60/64 Emulation            | Enabled<br>Disabled <b>[Default]</b>                                 | Enables I/O port 60h/64h emulation support. This<br>should be enabled for the complete USB<br>keyboard legacy support for non-USB aware<br>OSes.                                                                    |
| USB transfer time-out           | 1 sec<br>5 sec<br>10 sec<br>20 sec <b>[Default]</b>                  | The time-out value for Control, Bulk, and Interrupt transfers.                                                                                                    |
| Device reset time-out           | 10 sec<br>20 sec <b>[Default]</b><br>30 sec<br>40 sec                | USB mass storage device Start Unit command time-out.                                                                                                    |
| Device power-up delay           | Auto <b>[Default]</b><br>Manual                                      | Maximum time the device will take before it<br>properly reports itself to the Host Controller. 'Auto'<br>uses default value: for a Root port it is 100ms, for<br>a Hub port the delay is taken form Hub descriptor. |
| Mass Storage Devices            | Auto <b>[Default]</b><br>Floppy<br>Forced FDD<br>Hard Disk<br>CD-ROM | Mass storage device emulation type. 'AUTO'<br>enumerates devices according to their media<br>format. Optical drives are emulated as 'CDROM',<br>drives with no media will be emulated according<br>to a drive type. |

## 3.6.3 Chipset

| Main                 | Aptio Setup<br>Advanced Chipset     | Utility –<br>Security | Copyrigh<br>Boot Sa | nt (C) 2017<br>ave & Exit | American   | Megatrends,                                                                                                    | Inc.                                                                          |
|----------------------|-------------------------------------|-----------------------|---------------------|---------------------------|------------|----------------------------------------------------------------------------------------------------|-------------------------------------------------------------------------------|
| · System<br>· PCH-IO | Agent (SA) Configu<br>Configuration | ration                |                     |                           |            | System Agent<br>++: Select S<br>11: Select 1)<br>Enter: Select<br>+/-: Change<br>F1: General<br>F2: Previous<br>F3: Optimize<br>F4: Save & E<br>ESC: Exit | Screen<br>Item<br>Item<br>St<br>Opt.<br>Help<br>Values<br>Id Defaults<br>Itit |
|                      | Version 2.                          | 18.1263. Co           |                     | (C) 2017 A                | merican Me | egatrends, Ir                                                                                                    |                                                                               |

# 3.6.3.1 System Agent (SA) Configuration

| Aptio Setup<br>Chipset                                                       | Utility – Copyright (C) 2017    | 7 American Megatrends, Inc.                                                                                                    |
|------------------------------------------------------------------------------|---------------------------------|----------------------------------------------------------------------------------------------------|
| System Agent Bridge Name<br>SA PCIe Code Version<br>VT–d                     | Skylake<br>2.1.0.0<br>Supported | Memory Configuration Parameters                                                                                                    |
| VT-d                                                                         | [Enabled]                       |                                                                                                    |
| <ul> <li>▶ Graphics Configuration</li> <li>▶ Memory Configuration</li> </ul> |                                 |                                                                                                    |
|                                                                              |                                 | <pre>fl: Select Item<br/>Enter: Select<br/>+/-: Change Opt.<br/>F1: General Help<br/>F2: Previous Values<br/>F3: Optimized Defaults<br/>F4: Save &amp; Exit<br/>ESC: Exit</pre> |
|                                                                              |                                 |                                                                                                    |
| Version 2.:                                                                  | 18.1263. Copyright (C) 2017 f   | American Megatrends, Inc.                                                                                                    |

| Item | Option                               | Description      |
|------|--------------------------------------|------------------|
| VT-d | Enabled <b>[Default]</b><br>Disabled | VT-d capability. |

# 3.6.3.1.1 Graphics Configuration

| Aptio Setup Utility -<br>Chipset                                                                                                    | Copyright (C) 2017 American                                | Megatrends, Inc.                                                                                                    |
|----------------------------------------------------------------------------------------------------|------------------------------------------------------------|----------------------------------------------------------------------------------------------------|
| Graphics Configuration                                                                                                    |                                                            | Active Internal<br>LVDS(eDP->Ch7511-to-LVDS)                                                                                                    |
| Active LVDS(Ch7511)<br>CH7511 EDID Panel Option<br>Brightness Control Method<br>LVDS Back Light PWM<br>LVDS Back Light PWM Frequency | [Enabled]<br>[1024x768 24/1]<br>[BI0S]<br>[100%]<br>[ 200] |                                                                                                    |
|                                                                                                    |                                                            | <pre>++: Select Screen tl: Select Item Enter: Select +/-: Change Opt. F1: General Help F2: Previous Values F3: Optimized Defaults F4: Save &amp; Exit ESC: Exit</pre> |
| Version 2.18.1263. Co                                                                                                    | pyright (C) 2017 American M                                | legatrends, Inc.                                                                                                    |

| ltem                      | Option                 | Description                         |
|---------------------------|------------------------|-------------------------------------|
|                           | Enabled[Default]       | Active Internal                     |
| Active LVDS(CH7511)       | Disabled               | LVDS(eDP->Ch7511-to-LVDS).          |
|                           | 1024x768 24/1[Default] |                                     |
|                           | 800x600 18/1           |                                     |
|                           | 1024x768 18/1          |                                     |
|                           | 1366x768 18/1          |                                     |
|                           | 1024x600 18/1          |                                     |
|                           | 1280x800 18/1          |                                     |
| CH7511 EDID Banal Ontion  | 1920x1200 24/2         | Port1-EDP to LVDS (Chrotel 7511)    |
| CH7311 EDID Panel Option  | 1920x1080 18/2         | Panel EDID Option.                  |
|                           | 1280x1024 24/2         |                                     |
|                           | 1440x900 18/2          |                                     |
|                           | 1600x1200 24/2         |                                     |
|                           | 1366x768 24/1          |                                     |
|                           | 1920x1080 24/2         |                                     |
|                           | 1680x1050 24/2         |                                     |
|                           | BIOS[Default]          | IVDS Brightness Control Mathed      |
| Brightness Control Mothod | BR Button              | 1 PIOS 2 Prightness Control Method. |
| Biginness Control Method  | VR                     | 2 Variable Register 4 OS Driver     |
|                           | OS driver              |                                     |
|                           | 00%                    |                                     |
|                           | 25%                    |                                     |
|                           | 50%                    | Soloot LV/DS book light DW/M duty   |
| LVDS DACK LIGHT FWW       | 75%                    | Select LVDS back light F WW duty.   |
|                           | 100% <b>[Default]</b>  |                                     |
|                           |                        |                                     |

#### ARC-1532-C2

|           | 200[Default] |                            |
|-----------|--------------|----------------------------|
|           | 300          |                            |
|           | 400          |                            |
|           | 500          |                            |
|           | 700          | Salaat LVDS baak light DWM |
|           | 1k           | Select LVDS back light PWM |
| Frequency | 2k           | Frequency.                 |
|           | Зk           |                            |
|           | 5k           |                            |
|           | 10k          |                            |
|           | 20k          |                            |

# 3.6.3.1.2 Memory Configuration

| Aptio Setup Utility -<br>Chipset                                                                                                    | Copyright (C) 2017 Amer                                                     | rican Megatrends, Inc.                                                                                                    |
|----------------------------------------------------------------------------------------------------|-----------------------------------------------------------------------------|----------------------------------------------------------------------------------------------------|
| Memory Configuration<br>Memory RC Version<br>Memory Frequency<br>Total Memory<br>VDD<br>DIMM#0<br>DIMM#2<br>Memory Timings (tCL-tRCD-tRP-tRAS) | 2.1.0.0<br>2133 MHz<br>16384 MB<br>1200<br>16384 MB<br>Not Present<br>15-35 | Maximum Value of TOLUD.<br>Dynamic assignment would<br>adjust TOLUD automatically<br>based on largest MMIO length<br>of installed graphic controller                  |
| Max TOLUD                                                                                                    | [Dynamic]                                                                   | <pre>++: Select Screen 11: Select Item Enter: Select +/-: Change Opt. F1: General Help F2: Previous Values F3: Optimized Defaults F4: Save &amp; Exit ESC: Exit</pre> |
| Version 2.18.1263. Co                                                                                                    | opyright (C) 2017 Americ                                                    | can Megatrends, Inc.                                                                                                    |

| Item      | Option                                                                           | Description                                                                                                    |
|-----------|----------------------------------------------------------------------------------|----------------------------------------------------------------------------------------------------|
| Max TOLUD | Dynamic <b>[Default]</b><br>/1GB/1.25GB/1.5GB/1.75GB<br>/2GB/2.25GB/2.5GB/2.75GB | Maximum Value of TOLUD. Dynamic<br>assignment would adjust TOLUD<br>automatically based on largest MMIO length<br>of installed graphic controller. |

# 3.6.3.2 PCH-IO Configuration

|         | Aptio Setup Utility –<br><mark>Chipset</mark>                                                 | Copyright (C) 2017 American                          | Megatrends, Inc.                                                                                                    |
|---------|-----------------------------------------------------------------------------------------------|------------------------------------------------------|----------------------------------------------------------------------------------------------------|
|         | Intel PCH RC Version<br>Intel PCH SKU Name<br>Intel PCH Rev ID                                | 2.1.0.0<br>PCH-LP Mobile (U)<br>Premium SKU<br>21/C1 | Enable or disable onboard NIC.                                                                                        |
| * * * * | PCI Express Configuration<br>USB Configuration<br>HD Audio Configuration<br>SCS Configuration |                                                      |                                                                                                    |
|         | PCH LAN Controller                                                                            |                                                      | ++: Select Screen<br>†↓: Select Item<br>Enter: Select                                                                 |
|         |                                                                                               |                                                      | +/-: Change Upt.<br>F1: General Help<br>F2: Previous Values<br>F3: Optimized Defaults<br>F4: Save & Exit<br>ESC: Exit |
|         | Version 2.18.1263. C                                                                          | opyright (C) 2017 American Me                        | egatrends, Inc.                                                                                                    |

| Item               | Option                               | Description                    |
|--------------------|--------------------------------------|--------------------------------|
| PCH LAN Controller | Disabled<br>Enabled <b>[Default]</b> | Enable or disable onboard NIC. |

# 3.6.3.2.1 PCI Express Configuration

| Aptio Setup Utility – Copyright (C) 2017 American<br><mark>Chipset</mark>                                                                                                    | Megatrends, Inc.                                                                                                    |
|----------------------------------------------------------------------------------------------------|----------------------------------------------------------------------------------------------------|
| PCI Express Configuration                                                                                                    | PCI Express Root Port 5<br>Settings.                                                                                                    |
| <pre>PCIE Port 4 is assigned to LAN PCI Express Root Port 5(i210/211) PCI Express Root Port 6(PCIe Slot) PCI Express Root Port 7(M.2 KeyB share SATA) PCI Express Root Port 8(M.2 KeyB) PCI Express Root Port 9(M.2 KeyA)</pre> |                                                                                                    |
|                                                                                                    | <pre>++: Select Screen t1: Select Item Enter: Select +/-: Change Opt. F1: General Help F2: Previous Values F3: Optimized Defaults F4: Save &amp; Exit ESC: Exit</pre> |
| Version 2.18.1263. Copyright (C) 2017 American M                                                                                                    | egatrends, Inc.                                                                                                    |

|                                                                       | and the second state of the                     |                 |                                                                                                    |
|-----------------------------------------------------------------------|-------------------------------------------------|-----------------|----------------------------------------------------------------------------------------------------|
| Aptio Setu<br>Chinset                                                 | o utility – Copyright (L                        | ) 2017 American | Megatrends, Inc.                                                                                                    |
| Chipset                                                               |                                                 |                 |                                                                                                    |
| PCI Express Root Port 5<br>ASPM Support<br>L1 Substates<br>PCIe Speed | [Enabled]<br>[Disabled]<br>[Disabled]<br>[Auto] |                 | Control the PCI Express Root<br>Port.                                                                                                    |
|                                                                       |                                                 |                 | <pre>++: Select Screen fl: Select Item Enter: Select +/-: Change Opt. F1: General Help F2: Previous Values F3: Optimized Defaults F4: Save &amp; Exit ESC: Exit</pre> |

## 3.6.3.2.1.1 PCI Express Root Port 5 (i210/211)

| Item                    | Option                     | Description                               |  |
|-------------------------|----------------------------|-------------------------------------------|--|
| PCI Express Root Port 5 | Enabled <b>[Default]</b> , | Control the PCI Express Root Port.        |  |
|                         |                            |                                           |  |
|                         | Disabled[Default]          |                                           |  |
|                         | LOs                        | Set the ASPM Level: Force L0s – Force all |  |
| ASPM Support            | L1                         | links to L0s State AUTO – BIOS auto       |  |
|                         | L0sL1                      | configure DISABLE – Disables ASPM.        |  |
|                         | Auto,                      |                                           |  |
|                         | Disabled[Default]          |                                           |  |
| 1 1 Substates           | L1.1                       | DCI Everage 14 Substates actings          |  |
| LI Substates            | L1.2                       | POI Express LT Substates settings.        |  |
|                         | L1.1 & L1.2,               |                                           |  |
|                         | Auto[Default]              |                                           |  |
| DCIa Speed              | Gen1                       | Salast DCI Everses part anosad            |  |
| r die Speed             | Gen2                       | Select FOI Express poll speed.            |  |
|                         | Gen3                       |                                           |  |

|                                                             | Aptio Setup Uti | lity – Copyright (C) 2017 Ame                      | erican Megatrends, Inc.                                                                                                    |
|-------------------------------------------------------------|-----------------|----------------------------------------------------|----------------------------------------------------------------------------------------------------|
| PCI Express R<br>ASPM Support<br>L1 Substates<br>PCIe Speed | Root Port 6     | [Enabled]<br>[Disabled]<br>[L1.1 & L1.2]<br>[Auto] | Control the PCI Express Root<br>Port.                                                                                                    |
|                                                             |                 |                                                    | <pre>++: Select Screen 14: Select Item Enter: Select +/-: Change Opt. F1: General Help F2: Previous Values F3: Optimized Defaults F4: Save &amp; Exit ESC: Exit</pre> |

## 3.6.3.2.1.2 PCI Express Root Port 6 (PCIe Slot)

| Item                    | Option               | Description                               |
|-------------------------|----------------------|-------------------------------------------|
| PCI Express Root Port 6 | Enabled[Default],    | Control the PCI Express Root Port         |
|                         | Disabled             |                                           |
|                         | Disabled[Default]    |                                           |
|                         | LOs                  | Set the ASPM Level: Force L0s – Force all |
| ASPM Support            | L1                   | links to L0s State AUTO – BIOS auto       |
|                         | L0sL1                | configure DISABLE – Disables ASPM.        |
|                         | Auto,                |                                           |
|                         | Disabled             |                                           |
| 14 Substates            | L1.1                 | PCI Express L1 Substates settings.        |
| LI Substates            | L1.2                 |                                           |
|                         | L1.1 & L1.2[Default] |                                           |
|                         | Auto[Default]        |                                           |
| PCIa Speed              | Gen1                 | Salact PCI Express part speed             |
| Fole Speed              | Gen2                 | Select FOI Express port speed.            |
|                         | Gen3                 |                                           |

| Aptio Setup Uti<br>Chipset                                            | lity – Copyright (C) 2017 Ame                      | erican Megatrends, Inc.                                                                                                    |
|-----------------------------------------------------------------------|----------------------------------------------------|----------------------------------------------------------------------------------------------------|
| PCI Express Root Port 7<br>ASPM Support<br>L1 Substates<br>PCIe Speed | [Enabled]<br>[Disabled]<br>[L1.1 & L1.2]<br>[Auto] | Control the PCI Express Root<br>Port.                                                                                                    |
|                                                                       |                                                    | <pre>++: Select Screen  ↓: Select Item Enter: Select +/-: Change Opt. F1: General Help F2: Previous Values F3: Optimized Defaults F4: Save &amp; Exit ESC: Exit</pre> |
|                                                                       |                                                    |                                                                                                    |

## 3.6.3.2.1.3 PCI Express Root Port 7 (M.2 KeyB share SATA)

| ltem                    | Option                                 | Description                               |  |
|-------------------------|----------------------------------------|-------------------------------------------|--|
| PCI Express Root Port 7 | Enabled <b>[Default]</b> ,<br>Disabled | Control the PCI Express Root Port.        |  |
|                         | Disabled[Default]                      |                                           |  |
|                         | LOs                                    | Set the ASPM Level: Force L0s – Force all |  |
| ASPM Support            | L1                                     | links to L0s State AUTO – BIOS auto       |  |
|                         | L0sL1                                  | configure DISABLE – Disables ASPM.        |  |
|                         | Auto,                                  |                                           |  |
|                         | Disabled                               |                                           |  |
| 14 Substates            | L1.1                                   | PCI Express L1 Substates settings.        |  |
| LI Substates            | L1.2                                   |                                           |  |
|                         | L1.1 & L1.2[Default]                   |                                           |  |
|                         | Auto[Default]                          |                                           |  |
| PCIa Speed              | Gen1                                   | Salast DCI Everage part apond             |  |
| r die Speed             | Gen2                                   | Select FOI Express poll speed.            |  |
|                         | Gen3                                   |                                           |  |

| Aptio Setup<br>Chipset                                                | Utility – Copyright (C) 2017 American              | Megatrends, Inc.                                                                                                    |
|-----------------------------------------------------------------------|----------------------------------------------------|----------------------------------------------------------------------------------------------------|
| PCI Express Root Port 8<br>ASPM Support<br>L1 Substates<br>PCIe Speed | [Enabled]<br>[Disabled]<br>[L1.1 & L1.2]<br>[Auto] | Control the PCI Express Root<br>Port.<br>+: Select Screen<br>1: Select Item<br>Enter: Select<br>+/-: Change Opt.<br>F1: General Help<br>F2: Previous Values<br>F3: Optimized Defaults<br>F4: Save & Exit<br>ESC: Exit |
| Version 2                                                             | 19 1962 - Conunight (C) 2017 Amonicon M            | erateande Tec                                                                                                    |

## 3.6.3.2.1.4 PCI Express Root Port 8 (M.2 KeyB)

| Item                    | Option                                 | Description                               |  |
|-------------------------|----------------------------------------|-------------------------------------------|--|
| PCI Express Root Port 8 | Enabled <b>[Default]</b> ,<br>Disabled | Control the PCI Express Root Port.        |  |
|                         | Disabled[Default]                      |                                           |  |
|                         | LOs                                    | Set the ASPM Level: Force L0s – Force all |  |
| ASPM Support            | L1                                     | links to L0s State AUTO – BIOS auto       |  |
|                         | L0sL1                                  | configure DISABLE – Disables ASPM.        |  |
|                         | Auto,                                  |                                           |  |
|                         | Disabled                               |                                           |  |
| 14 Substates            | L1.1                                   | DCI Everges 1.1 Substates actings         |  |
| LI Substates            | L1.2                                   | POI Express LT Substates settings.        |  |
|                         | L1.1 & L1.2[Default]                   |                                           |  |
|                         | Auto[Default]                          |                                           |  |
| PCIa Speed              | Gen1                                   | Salast DCI Everage part apoad             |  |
| Fole Speed              | Gen2                                   | Select FOI Express port speed.            |  |
|                         | Gen3                                   |                                           |  |

|                                                             | Aptio Setup Utility | – Copyright (C) 2017 Americ                        | can Megatrends, Inc.                                                                                                    |
|-------------------------------------------------------------|---------------------|----------------------------------------------------|----------------------------------------------------------------------------------------------------|
|                                                             | Chipset             |                                                    |                                                                                                    |
| PCI Express R<br>ASPM Support<br>L1 Substates<br>PCIe Speed |                     | [Enabled]<br>[Disabled]<br>[L1.1 & L1.2]<br>[Auto] | Control the PCI Express Root<br>Port.                                                                                                    |
|                                                             |                     |                                                    | <pre>++: Select Screen 11: Select Item Enter: Select +/-: Change Opt. F1: General Help F2: Previous Values F3: Optimized Defaults F4: Save &amp; Exit ESC: Exit</pre> |

## 3.6.3.2.1.5 PCI Express Root Port 9 (M.2 KeyA)

| Item                    | Option                                 | Description                               |
|-------------------------|----------------------------------------|-------------------------------------------|
| PCI Express Root Port 9 | Enabled <b>[Default]</b> ,<br>Disabled | Control the PCI Express Root Port.        |
|                         | Disabled[Default]                      |                                           |
|                         | LOs                                    | Set the ASPM Level: Force L0s – Force all |
| ASPM Support            | L1                                     | links to L0s State AUTO – BIOS auto       |
|                         | L0sL1                                  | configure DISABLE – Disables ASPM.        |
|                         | Auto,                                  |                                           |
|                         | Disabled                               |                                           |
| 1 1 Substatos           | L1.1                                   | PCI Express I 1 Substates settings        |
| LT Substates            | L1.2                                   | FOI Express LT Substates settings.        |
|                         | L1.1 & L1.2[Default]                   |                                           |
| PCIe Speed              | Auto[Default]                          |                                           |
|                         | Gen1                                   | Solact PCI Express part speed             |
|                         | Gen2                                   | Select FOI Expless poil speed.            |
|                         | Gen3                                   |                                           |

### 3.6.3.2.2 USB Configuration

| Aptio Setup Utility -<br>Chipset | Copyright (C) 2017 American | Megatrends, Inc.                                                                                                    |
|----------------------------------|-----------------------------|----------------------------------------------------------------------------------------------------|
| USB Configuration                |                             | Precondition work on USB host                                                                                                    |
| USB Precondition                 |                             | faster enumeration.                                                                                                    |
| XHCI Disable Compliance Mode     | [FALSE]                     |                                                                                                    |
|                                  |                             |                                                                                                    |
|                                  |                             |                                                                                                    |
|                                  |                             |                                                                                                    |
|                                  |                             | ++: Select Screen<br>14: Select Item<br>Enter: Select<br>+/-: Change Opt.<br>F1: General Help<br>F2: Previous Values<br>F3: Optimized Defaults<br>F4: Save & Exit<br>ESC: Exit |
| Version 2.18.1263. Co            | pyright (C) 2017 American M | egatrends, Inc.                                                                                                    |

| Item                         | Option                           | Description                                |  |
|------------------------------|----------------------------------|--------------------------------------------|--|
| USB Precondition             | Enabled                          | Precondition work on USB host controller   |  |
|                              | Disabled[Default],               | and root ports for faster enumeration.     |  |
| XHCI Disable Compliance Mode | FALSE <b>[Default]</b> ,<br>TRUE | Option to disable Compliance Mode. Default |  |
|                              |                                  | is FALSE to not disable Compliance Mode.   |  |
|                              |                                  | Set TRUE to disable Compliance Mode.       |  |

# 3.6.3.2.3 HD Audio Configuration

|              | Aptio Setup Utility – Copyright<br>Chipset          | (C) 2017 American | Megatrends, Inc.                                                                                                    |
|--------------|-----------------------------------------------------|-------------------|----------------------------------------------------------------------------------------------------|
| HD Audio Con | figuration                                          |                   |                                                                                                    |
| HD Audio     | [Auto]                                              |                   |                                                                                                    |
|              |                                                     |                   |                                                                                                    |
|              |                                                     |                   |                                                                                                    |
|              |                                                     |                   |                                                                                                    |
|              |                                                     |                   |                                                                                                    |
|              |                                                     |                   | <pre>++: Select Screen 11: Select Item Enter: Select +/-: Change Opt. F1: General Help F2: Previous Values F3: Optimized Defaults F4: Save &amp; Exit ESC: Exit</pre> |
|              | <ul> <li>Version 2.18.1263. Copyright (C</li> </ul> | ) 2017 American M | egatrends, Inc.                                                                                                    |

| Item     | Option         | Description                                |
|----------|----------------|--------------------------------------------|
|          |                | Control Detection of the HD-Audio device.  |
|          | Disabled       | Disable = HDA will be unconditionally      |
| HD Audio | Enabled        | disabled Enabled = HDA will be             |
|          | Auto[Default], | unconditionally enabled Auto = HDA will be |
|          |                | enabled if present, disabled otherwise.    |

# 3.6.3.2.4 SCS Configuration

|                                                    | Aptio Setup Utility -<br>Chipset | Copyright (C) 2017 Americar | Megatrends, Inc.                                                                                                    |
|----------------------------------------------------|----------------------------------|-----------------------------|----------------------------------------------------------------------------------------------------|
| SCS Configurat<br>eMMC 5.0 Contr<br>SDCard 3.0 Cor | tion<br>roller<br>ttroller       | [Disabled]<br>[Enabled]     | Enable or Disable SCS eMMC 5.0<br>Controller                                                                                                    |
|                                                    |                                  |                             | ++: Select Screen<br>11: Select Item<br>Enter: Select<br>+/-: Change Opt.<br>F1: General Help<br>F2: Previous Values<br>F3: Optimized Defaults<br>F4: Save & Exit<br>ESC: Exit |
|                                                    | Version 2.18.1263. Co            | pyright (C) 2017American M  | egatrends, Inc.                                                                                                    |

| Item                  | Option            | Description                                 |  |
|-----------------------|-------------------|---------------------------------------------|--|
| oMMC 5.0 Controllor   | Disabled[Default] | Enable or Disable SCS eMMC 5.0 Controller.  |  |
| emmic 5.0 controller  | Enabled           |                                             |  |
| SDCard 3.0 Controller | Disabled          | Enable or Disable SCS SDHC 2.0 Controller   |  |
|                       | Enabled[Default]  | Ellable of Disable 3C3 3DHC 3.0 Controller. |  |
### 3.6.4 Security

| Aptio Setup Ut<br>Main Advanced Chipset Se                                                                                                    | ility – Copyright (C) 201<br>curity Boot Save & Exit                                                       | 7 American Megatrends, Inc.                                                                       |
|----------------------------------------------------------------------------------------------------|----------------------------------------------------------------------------------------------------|---------------------------------------------------------------------------------------------------|
| Password Description                                                                                                    |                                                                                                    | Set Administrator Password                                                                        |
| If ONLY the Administrator's<br>then this only limits access<br>only asked for when entering<br>If ONLY the User's password<br>is a power on password and m<br>boot or enter Setup. In Setu<br>have Administrator rights.<br>The password length must be<br>in the following range:<br>Minimum length | password is set,<br>to Setup and is<br>Setup.<br>is set, then this<br>ust be entered to<br>p the User will |                                                                                                   |
| Administrator Password<br>User Password                                                                                                    | 20                                                                                                    | ++: Select Screen<br>14: Select Item<br>Enter: Select<br>( : Select                               |
| ▶ Secure Boot menu                                                                                                    |                                                                                                    | F1: General Help<br>F2: Previous Values<br>F3: Optimized Defaults<br>F4: Save & Exit<br>ESC: Exit |
| Version 2.18.                                                                                                    | 1263. Copyright (C) 2017 (                                                                                 | American Megatrends, Inc.                                                                         |

• Administrator Password

Set setup Administrator Password

• User Password

Set User Password

# 3.6.4.1 Secure Boot menu

| Aptio Setup                                                                                    | Utility – Copyright (C) 2017 A<br>Security                  | merican Megatrends, Inc.                                                                                                    |
|------------------------------------------------------------------------------------------------|-------------------------------------------------------------|----------------------------------------------------------------------------------------------------|
| System Mode<br>Secure Boot<br>Vendor Keys<br>Secure Boot<br>Secure Boot Mode<br>Key Management | Setup<br>Not Active<br>Not Active<br>[Disabled]<br>[Custom] | Enables experienced users to<br>modify Secure Boot variables                                                                                                    |
|                                                                                                |                                                             | <pre>++: Select Screen fl: Select Item Enter: Select +/-: Change Opt. F1: General Help F2: Previous Values F3: Optimized Defaults F4: Save &amp; Exit ESC: Exit</pre> |
| Version 2.                                                                                     | 18.1263. Copyright (C) 2017 Ame                             | rican Megatrends, Inc.                                                                                                    |

| ltem             | Option                               | Description                                                                                                    |
|------------------|--------------------------------------|----------------------------------------------------------------------------------------------------|
| Secure Boot      | Disabled <b>[Default]</b><br>Enabled | Secure Boot can be enabled if 1.System running<br>in User mode with enrolled Platform Key(PK)<br>2.CSM function is disabled. |
| Secure Boot Mode | Standard<br>Custom <b>[Default]</b>  | Secure Boot mode selector. 'Custom' Mode<br>enables users to change Image Execution policy<br>and manage Secure Boot Keys.   |

#### 3.6.4.1.1 Key Management

| Aptio Setup Ut:<br>Sec                                                                                                    | ility – Copyright (C) 2017 American<br>curity   | Megatrends, Inc.                                                                                                    |
|----------------------------------------------------------------------------------------------------|-------------------------------------------------|----------------------------------------------------------------------------------------------------|
| Provision Factory Default key<br>▶ Enroll all Factory Default ke<br>▶ Save all Secure Boot variab                                                                            | ys [Disabled]<br>eys<br>bles                    | Force System to User Mode –<br>install all Factory Default<br>keys(PK,KEK,db,dbt,dbx).<br>Change takes effect after<br>reboot                                         |
| Secure Boot variable   Size<br>> Platform Key(PK)   0<br>> Key Exchange Keys   0<br>> Authorized Signatures   0<br>> Forbidden Signatures   0<br>> Authorized TimeStamps   0 | Key#  Key source<br>  0 <br>  0 <br>  0 <br>  0 |                                                                                                    |
|                                                                                                    |                                                 | <pre>++: Select Screen fl: Select Item Enter: Select +/-: Change Opt. F1: General Help F2: Previous Values F3: Optimized Defaults F4: Save &amp; Exit ESC: Exit</pre> |
| Version 2.18.3                                                                                                    | 1263. Copyright (C) 2017 American Me            | gatrends, Inc.                                                                                                    |

| Item                           | Option            | Description                                   |
|--------------------------------|-------------------|-----------------------------------------------|
| Provision Factory Default keys | Disabled[Default] | Install factory default Secure Boot keys when |
|                                | Enabled           | System is in Setup Mode.                      |

#### 3.6.5 Boot

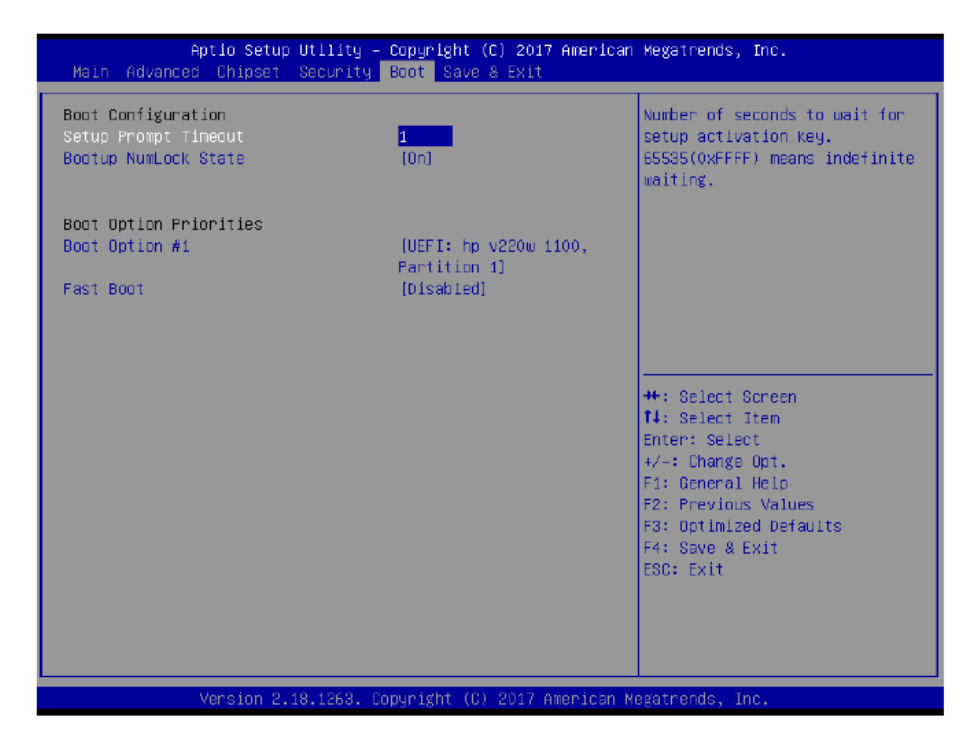

#### ARC-1532-C2

| ltem                 | Option                               | Description                                                                                                    |
|----------------------|--------------------------------------|----------------------------------------------------------------------------------------------------|
| Setup Prompt Timeout | 1~ 65535                             | Number of seconds to wait for setup activation key. 65535(0xFFFF) means indefinite waiting.                                                         |
| Bootup NumLock State | On <b>[Default]</b><br>Off           | Select the Keyboard NumLock state                                                                                                    |
| Fast Boot            | Disabled <b>[Default]</b><br>Enabled | Enables or disables boot with initialization of a minimal set of devices required to launch active boot option. Has no effect for BBS boot options. |
| Boot Option #1       | Set the system boot ord              | er.                                                                                                    |

### 3.6.6 Save and exit

| Aptio Setup Utility – Copyright (C) 2017 American<br>Main Advanced Chipset Security Boot <mark>Save &amp; Exit</mark> | Megatrends, Inc.                                                                                                    |
|----------------------------------------------------------------------------------------------------|----------------------------------------------------------------------------------------------------|
| Save Options<br>Save Changes and Reset<br>Discard Changes and Reset                                                   | Reset the system after saving<br>the changes.                                                                                                    |
| Default Options<br>Restore Defaults                                                                                   |                                                                                                    |
| Boot Override<br>UEFI: hp v220w 1100, Partition 1<br>Launch EFI Shell from filesystem device                          |                                                                                                    |
|                                                                                                    | <pre>++: Select Screen tl: Select Item Enter: Select +/-: Change Opt. F1: General Help F2: Previous Values F3: Optimized Defaults F4: Save &amp; Exit ESC: Exit</pre> |
| Version 2.18.1263, Copyright (C) 2017 American M                                                                      | gatrends. Inc.                                                                                                    |

# 3.6.6.1 Save Changes and Reset

Reset the system after saving the changes.

# 3.6.6.2 Discard Changes and Reset

Reset system setup without saving any changes.

#### 3.6.6.3 Restore Defaults

Restore/Load Default values for all the setup options.

# 3.6.6.4 Launch EFI Shell from filesystem device

Attempts to Launch EFI Shell application (Shell.efi) from one of the available filesystem devices.

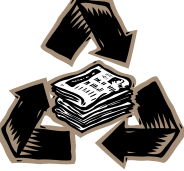